2023年1月版

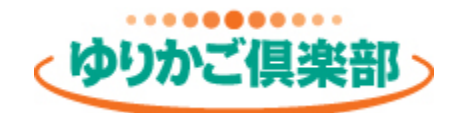

独自ドメインマニュアル

事務所ホームページ

| 目次 |
|----|
|----|

| 1. | 独自ドメイン設定の流れ     | • • • • • • | 2  |
|----|-----------------|-------------|----|
| 2. | ドメインの取得         | • • • • • • | 3  |
| 3. | ゆりかご倶楽部へのドメイン設定 | • • • • • • | 7  |
| 4. | DNSの設定          | • • • • • • | 10 |
| 5. | SSL(https)の設定   | • • • • • • | 13 |
| 6. | ご解約時の操作         | • • • • • • | 30 |

※独自ドメインご利用の場合でも、

まず、ゆりかご倶楽部ドメイン(https://www.kaikei-home.com/\*\*\*\*/)での URL登録が必要です。

ホームページを作成してから独自ドメインの設定を行ってください。

注意

- ゆりかご倶楽部(エッサム)以外のサイトでのお手続きが必要です。
   ご自身でそちらの作業が行える方が対象です。操作方法のお問合せは
   各サイトのサポート窓口へご連絡をお願いいたします。
   エッサムで作業の代行は行いません。
- ●ゆりかご倶楽部(エッサム)とは別に料金が発生します。
   料金は各サイトをご確認ください。
   一般的に年単位で更新(料金)が必要となりますのでご注意ください。
- ●既にお持ちのドメインをゆりかご倶楽部のホームページに適用されたい場合 ご契約の内容により移行できない可能性があります。事前にご相談ください。

●メールアドレスの取得・運用はサービス範囲外です。

1. 独自ドメイン設定の流れ

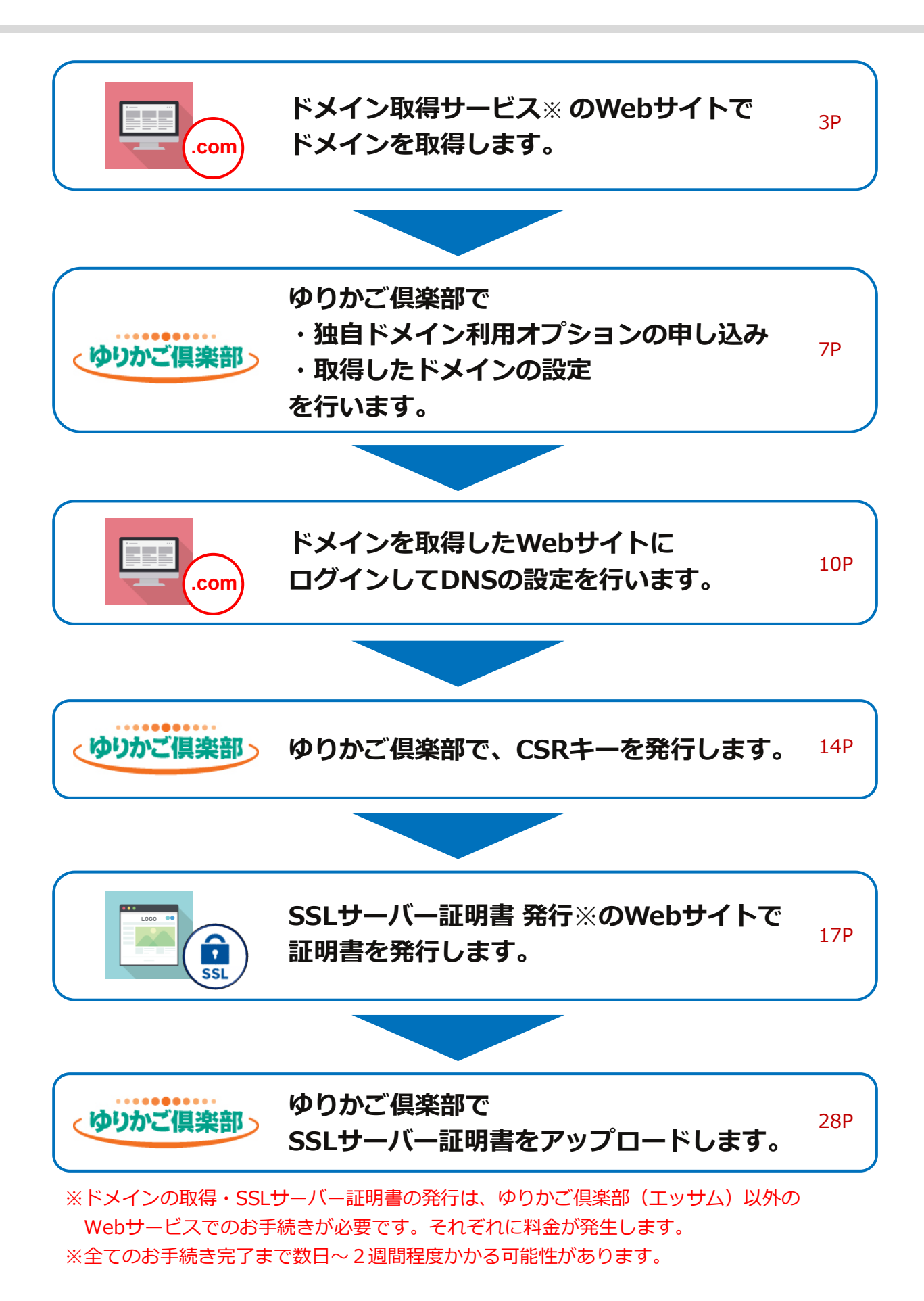

## 2. ドメインの取得

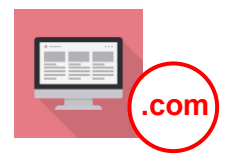

ドメインの取得は、ドメイン取得サービスのWebサイトで行ってください。 [ゆりかご倶楽部(エッサム)では行えません。]

#### 注意

ゆりかご倶楽部(エッサム)とは別に料金が発生します。料金は各サイトをご確認ください。 一般的に年単位で更新(料金)が必要となりますのでご注意ください。

例として「お名前.com」サイトで新規登録の手順を掲載いたします。 その他のサイトでドメインを取得される場合は、各サイトで手順をご確認ください。 操作方法のお問合せは各サイトのサポート窓口へご連絡をお願いいたします。 ※既にドメインをお持ちの方は7ページへ進んでください。

#### お名前.com

#### https://www.onamae.com/

(画面上部 ドメインの検索欄)

| www.yuri-kaikei |   | .com              | ~   | 検索 |       | こ希望のドメイン名を人力、<br>「.com」などを選択して、<br>『 <b>検索</b> 』をクリックします。 |            |
|-----------------|---|-------------------|-----|----|-------|-----------------------------------------------------------|------------|
| دعه.com         | : | 商用サービス向           | ル   | .i | nfo   | :                                                         | 情報発信サービス向け |
| .net            | : | ネットワークに<br>サービス向け | 関する | .( | co.jp | :                                                         | 日本国内の企業向け  |

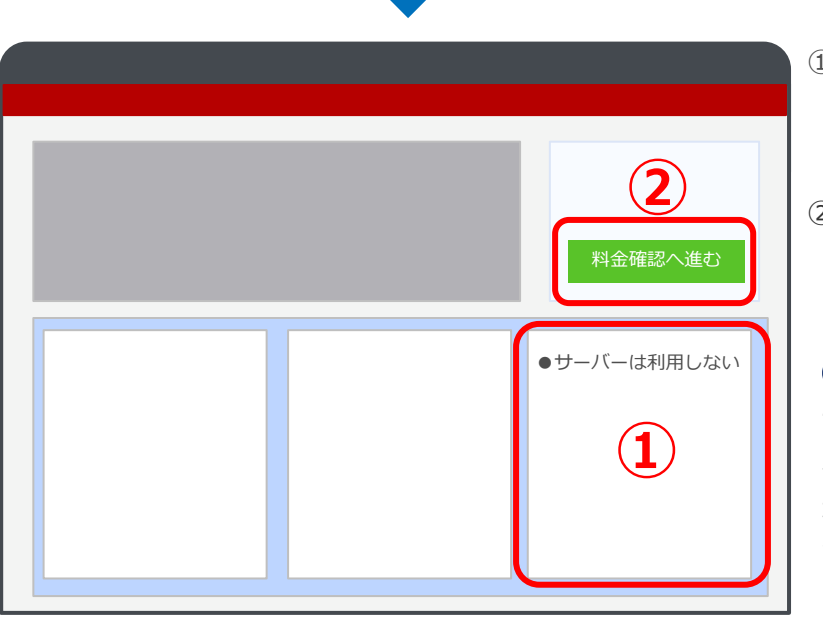

- 「サーバーは利用しない」を 選択します。
- 2 『料金確認へ進む』を クリックします。

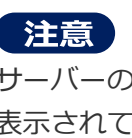

サーバーの利用申し込み案内が 表示されても『申込まない』を 選択してください。ゆりかご倶楽 部のサーバーを利用するので、 お申し込み不要です。

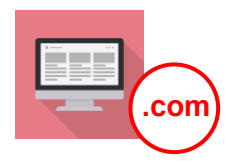

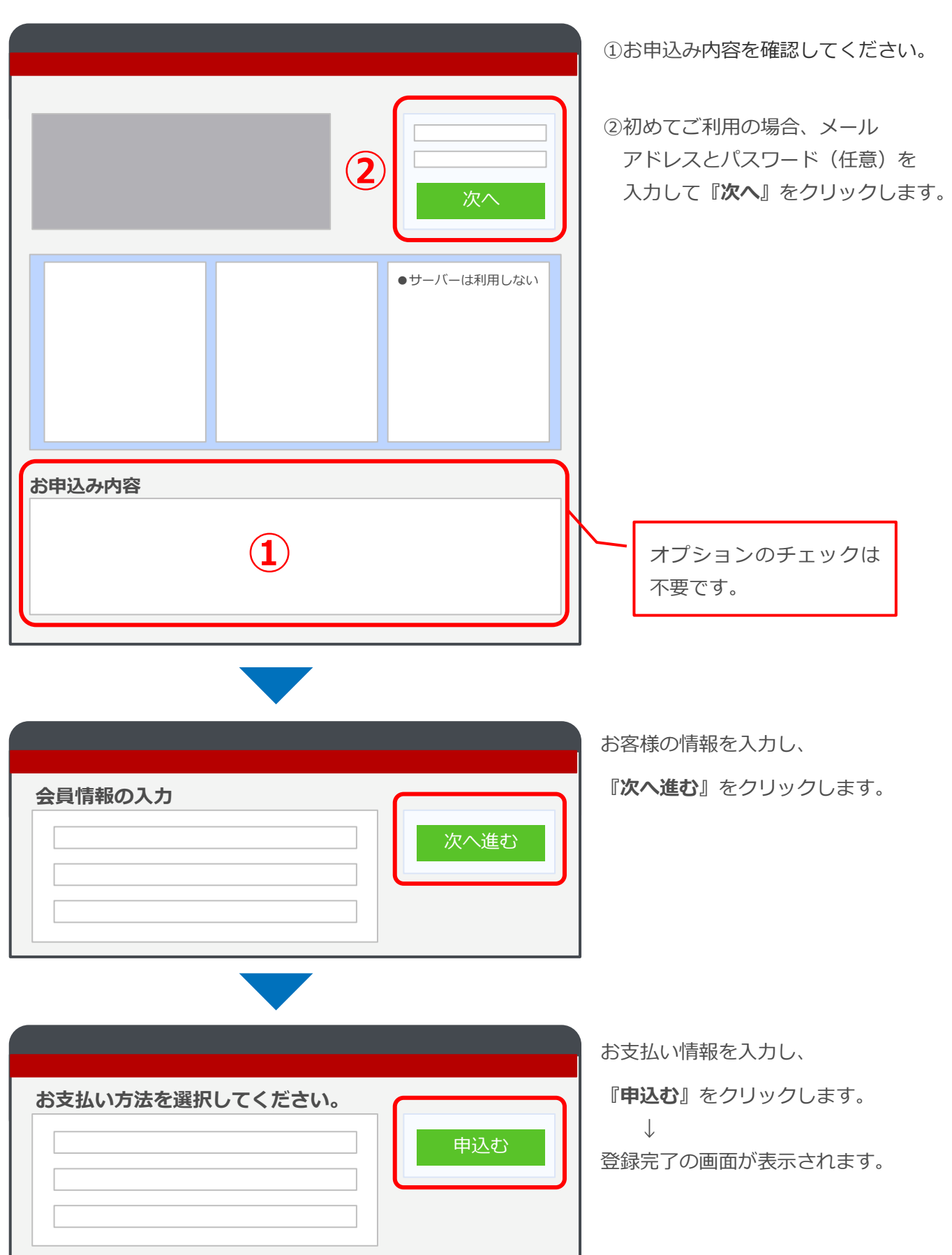

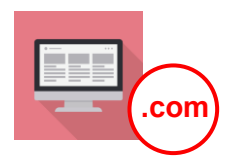

#### 件名:【重要】[お名前.com] ドメイン 情報認証のお願い]

| 日 5 ① ↑ ↓ = [重要][お名前.com] ドメイン 情報認証のお願い - メッセージ (デキスト形式) 団 - ロ                                                                                                    | ──認証メールが届きます。                        |
|----------------------------------------------------------------------------------------------------|--------------------------------------|
| ファイル メッセージ ヘルプ Acrobat 💡 何をしますか                                                                                                    |                                      |
| ☆         評価         ⇔         ご         ⇒         ご         ⇒         ○         ○         ○         ○         ○         ○         ○         ○         ○         ○         ○         ○         ○         ○         ○         ○         ○         ○         ○         ○         ○         ○         ○         ○         ○         ○         ○         ○         ○         ○         ○         ○         ○         ○         ○         ○         ○         ○         ○         ○         ○         ○         ○         ○         ○         ○         ○         ○         ○         ○         ○         ○         ○         ○         ○         ○         ○         ○         ○         ○         ○         ○         ○         ○         ○         ○         ○         ○         ○         ○         ○         ○         ○         ○         ○         ○         ○         ○         ○         ○         ○         ○         ○         ○         ○         ○         ○         ○         ○         ○         ○         ○         ○         ○         ○         ○         ○         ○         ○         ○ <td>内容を確認し、記載の期日までに<br/>トメイン情報認証URI ヘアクセス</td> | 内容を確認し、記載の期日までに<br>トメイン情報認証URI ヘアクセス |
| 2022/06/23 (木) 11:44<br>verification-noreply@onamae.com<br>【重要】[お名前.com] ドメイン 情報認証のお願い<br>宛先 エッサム・ゆりかご倶楽部                                                                                                    | してください。                              |
| 1 このメッセージから余分な改行を削除しました。                                                                                                    | ~                                    |
| ドメイン登録者情報のメールアドレスとして情報が正しい場合は、期日までに<br>以下 URL ヘアクセスしてください。                                                                                                    |                                      |
| 対応期日:2022 年 7 月 7 日 11:43                                                                                                    |                                      |
| https://urldefense.proofpoint.com/v2/url?u=https-3Awww.onamae.com_domain_verification-3FauthId-3D1607205-                                                                                                    |                                      |
| 26token-3DNEQL-2DL3BMFSEpA688601vRtry-26lang-3Dja-26banner-5Fid-3Dwhoisaccuracy-5Fapproval-                                                                                                    |                                      |
| ZovChoANk8xvg&m=cpw20g7qq2iyzEnwEnFHx3D6Cs5pt4F_Pndsi72Ufvk&s=raoGIBUIOt0Gsp80C2_sIIM4vVrCu005S46                                                                                                    |                                      |
|                                                                                                    | 認証アドレスをクリック                          |
| ドメイン情報認証のお手続きが期限内に行われない場合、該当ドメイン                                                                                                    |                                      |
| を利用したホームページの閲覧や、メールの送受信ができなくなります                                                                                                    |                                      |
| ので、必ずお手続きをお願いいたします。                                                                                                    |                                      |

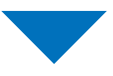

#### 件名: [お名前.com]ドメイン自動更新 設定完了]

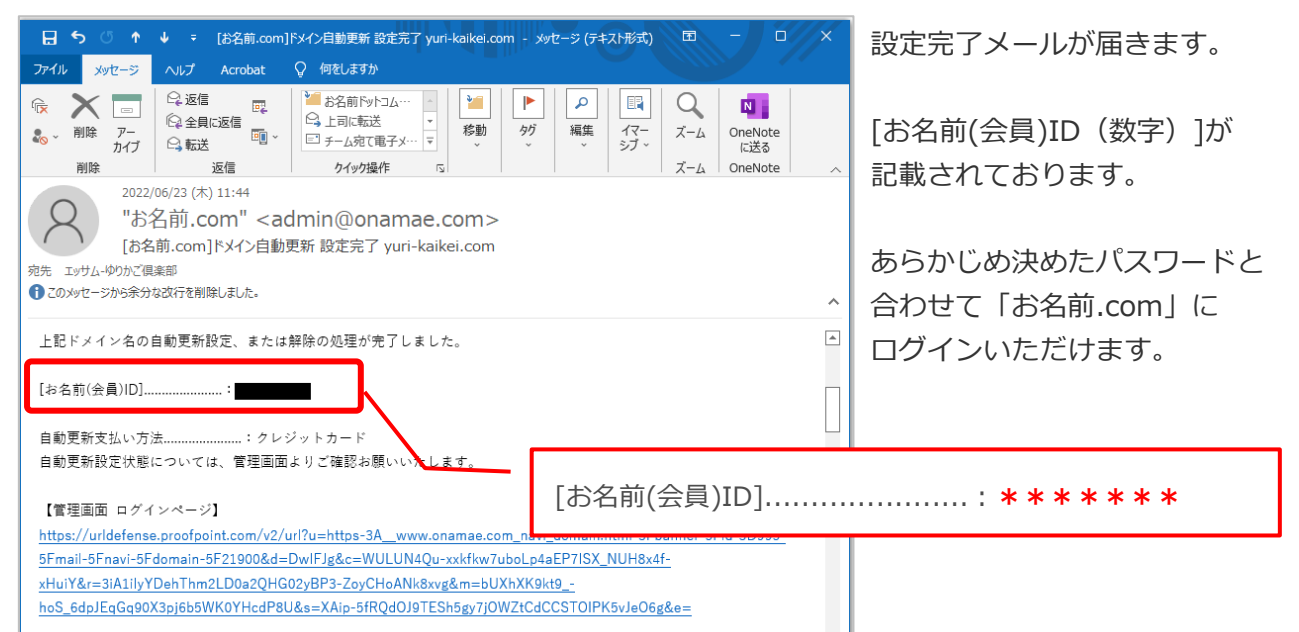

## 2. ドメインの取得

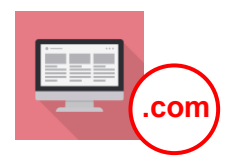

### ー度、ドメインを取得したWebサイトを開き、 [ネームサーバーの設定]を行ってください。

例として「お名前.com」サイトでの手順を掲載いたします。 その他のサイトでドメインを取得された場合は、各サイトで手順をご確認ください。 操作方法のお問合せは各サイトのサポート窓口へご連絡をお願いいたします。

#### お名前.com

### https://www.onamae.com/

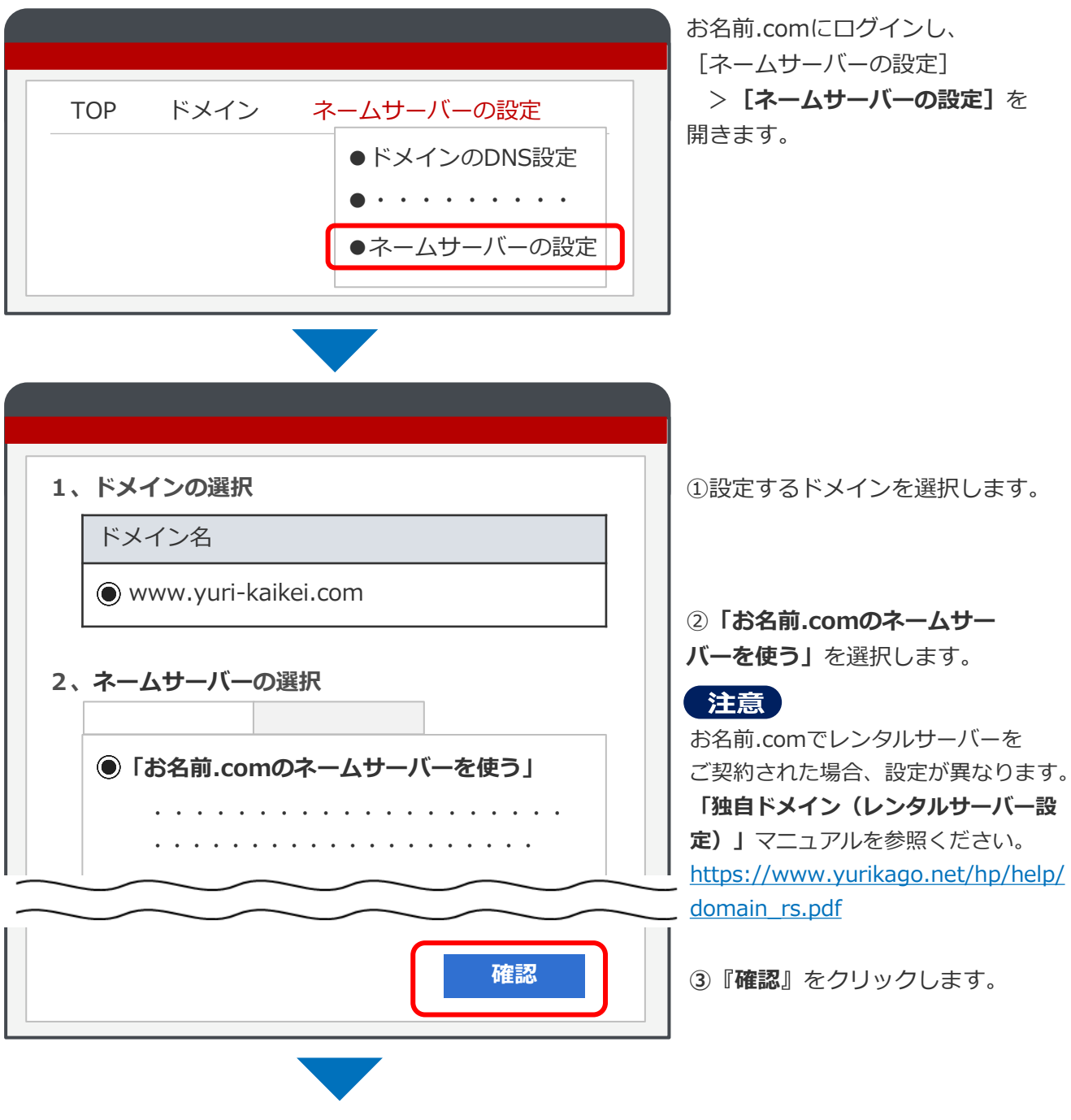

確認画面が表示されたら、 **OK** をクリックして設定完了です。

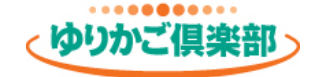

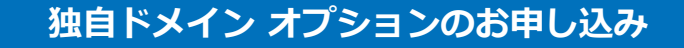

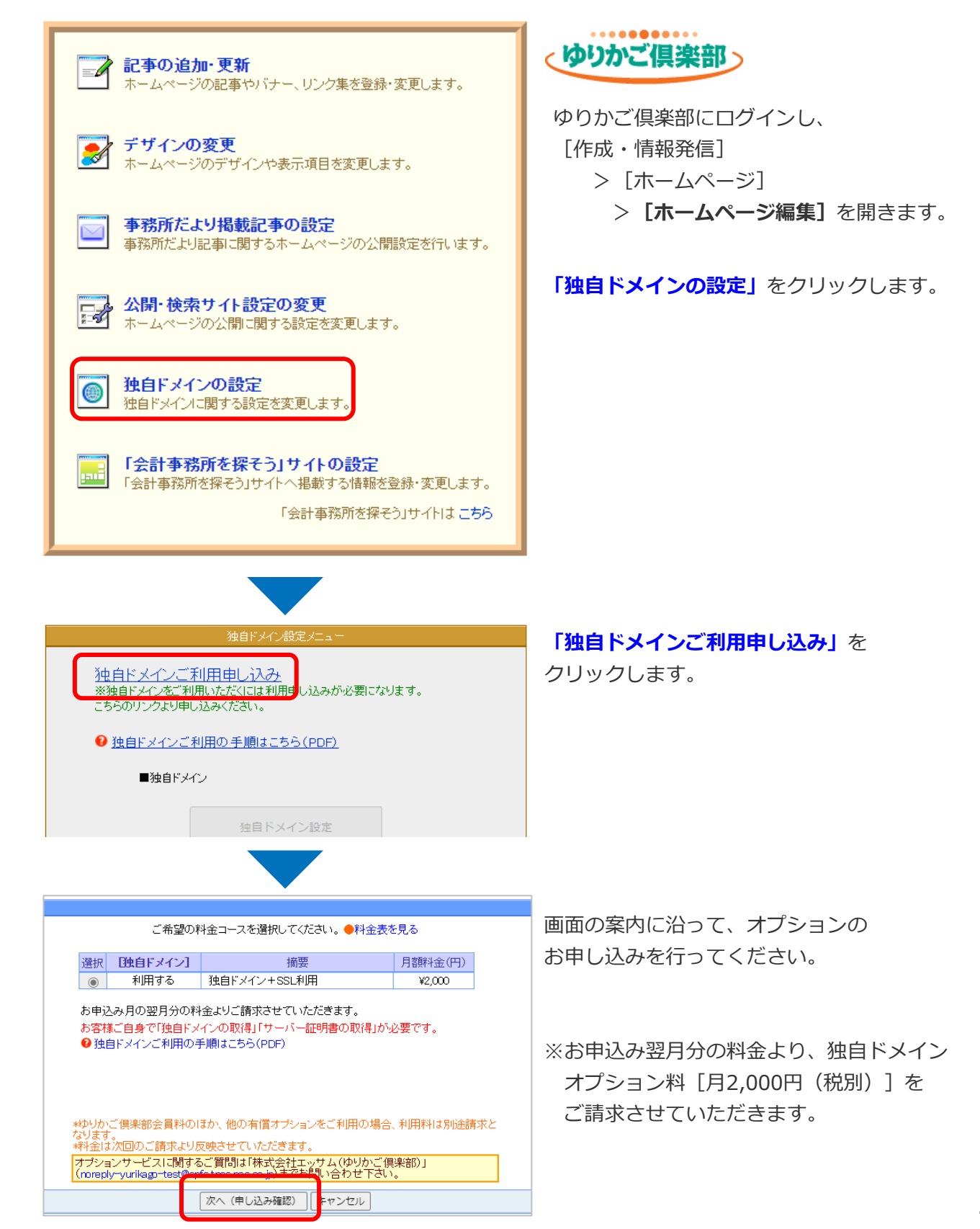

### 3. ゆりかご倶楽部へのドメイン設定

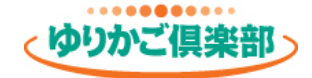

### ドメインの設定

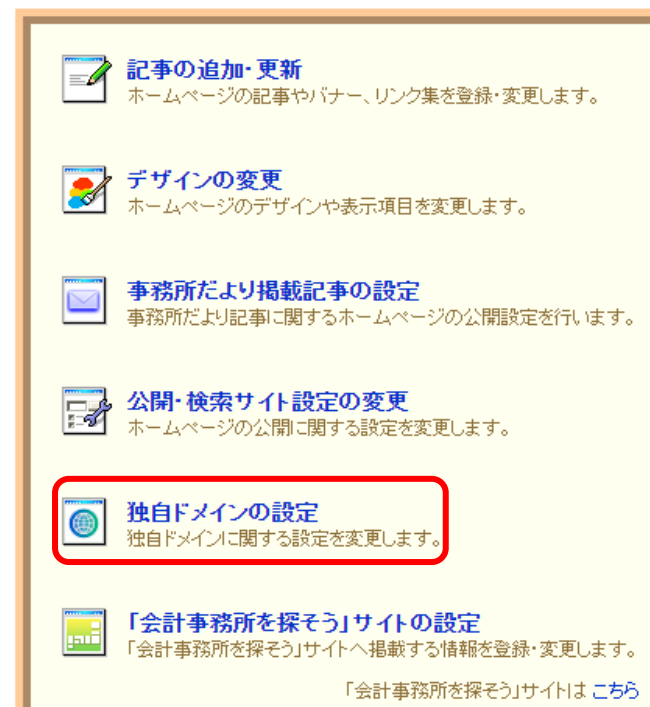

ホームページ編集メニューを開き、 「独自ドメインの設定」をクリックします。

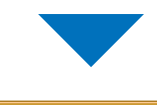

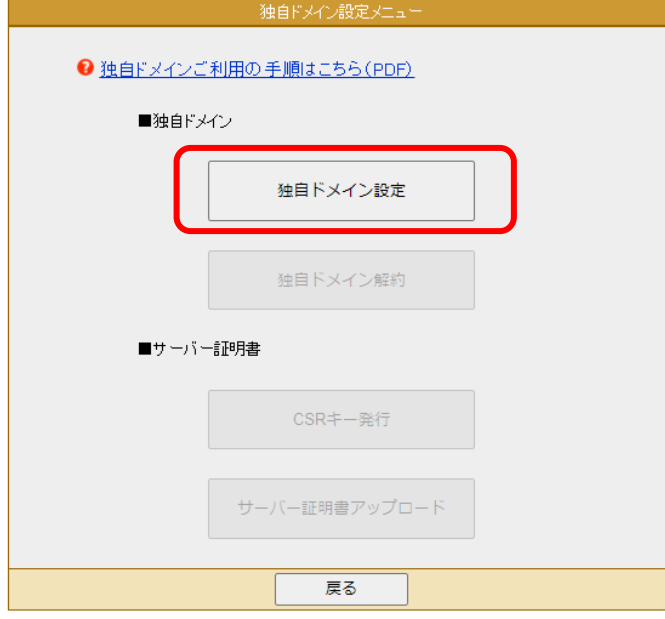

『独自ドメイン設定』をクリックします。

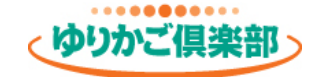

#### ドメインの設定

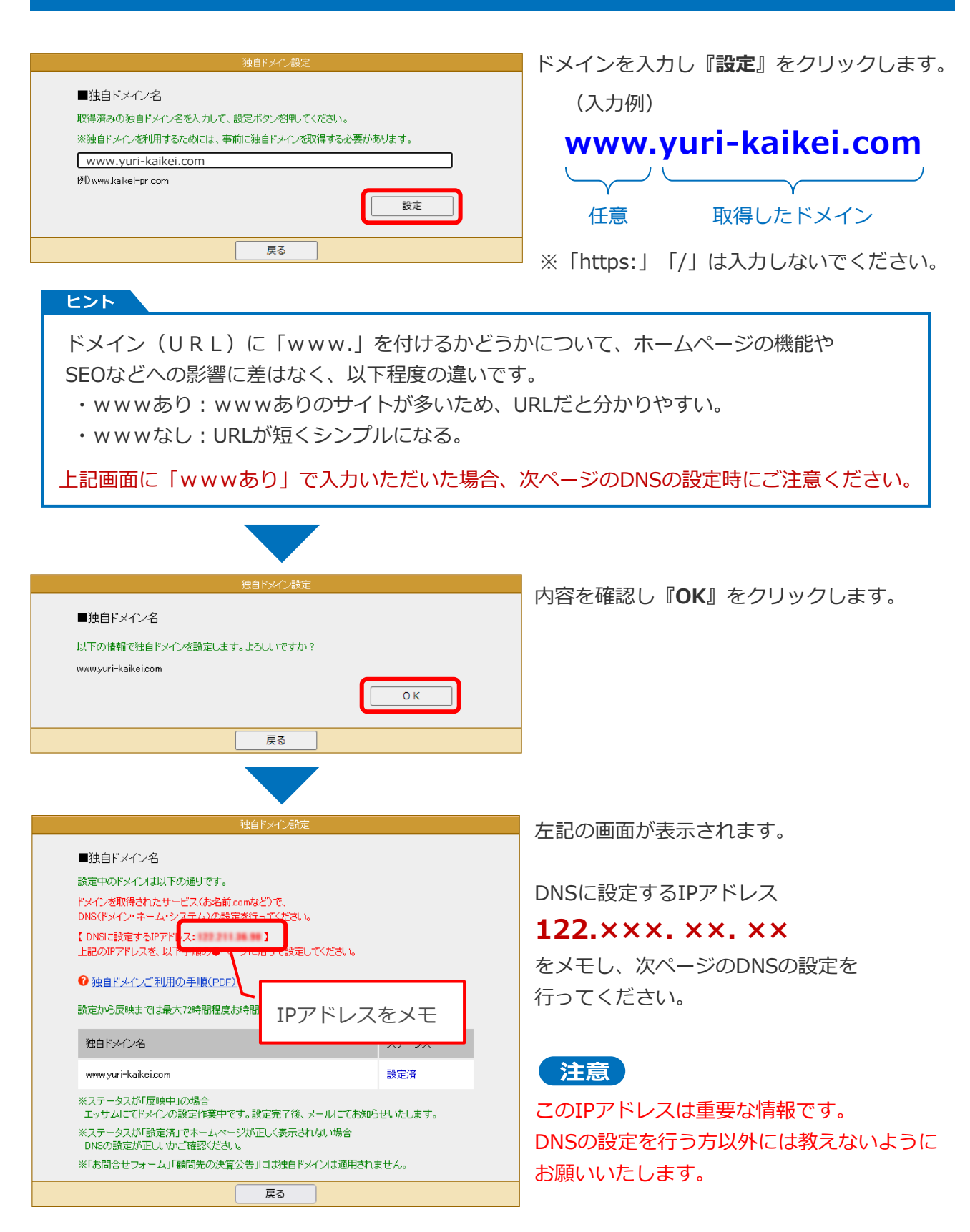

### 4. DNSの設定

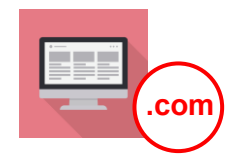

DNS(ドメイン・ネーム・システム)の設定とは、

「取得したドメイン」と「ゆりかご倶楽部のホームページ」を繋げる設定です。

#### ドメインを取得したWebサイトを開き、設定を行ってください。

例として「お名前.com」サイトでの手順を掲載いたします。 その他のサイトでドメインを取得された場合は、各サイトで手順をご確認ください。 操作方法のお問合せは各サイトのサポート窓口へご連絡をお願いいたします。

注意 お名前.comでレンタルサーバーをご契約された場合、設定が異なります。 「独自ドメイン(レンタルサーバー設定)」マニュアルを参照ください。 https://www.yurikago.net/hp/help/domain\_rs.pdf

#### お名前.com https://www.onamae.com/

| • • • • •                                                                                 |                                                                    |
|-------------------------------------------------------------------------------------------|--------------------------------------------------------------------|
| TOP       ドメイン       ネームサーバーの設定         ●ドメインのDNS設定       ●・・・・・・・・・                      | お名前.comにログインし、<br>[ネームサーバーの設定]<br>> <b>[ドメインのDNS設定]</b> を<br>開きます。 |
|                                                                                           | 設定するドメインを選択し、<br>『 <b>次へ</b> 』をクリックします。                            |
| ドメイン名                                                                                     |                                                                    |
|                                                                                           | (画面を中段までスクロール)                                                     |
| <ul> <li>DNS設定</li> <li>・・・・</li> <li>DNSレコード設定を利用する <ul> <li>設定する</li> </ul> </li> </ul> | 「DNSレコード設定を利用す<br>る」の『 <b>設定する</b> 』をクリック<br>します。                  |

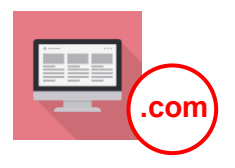

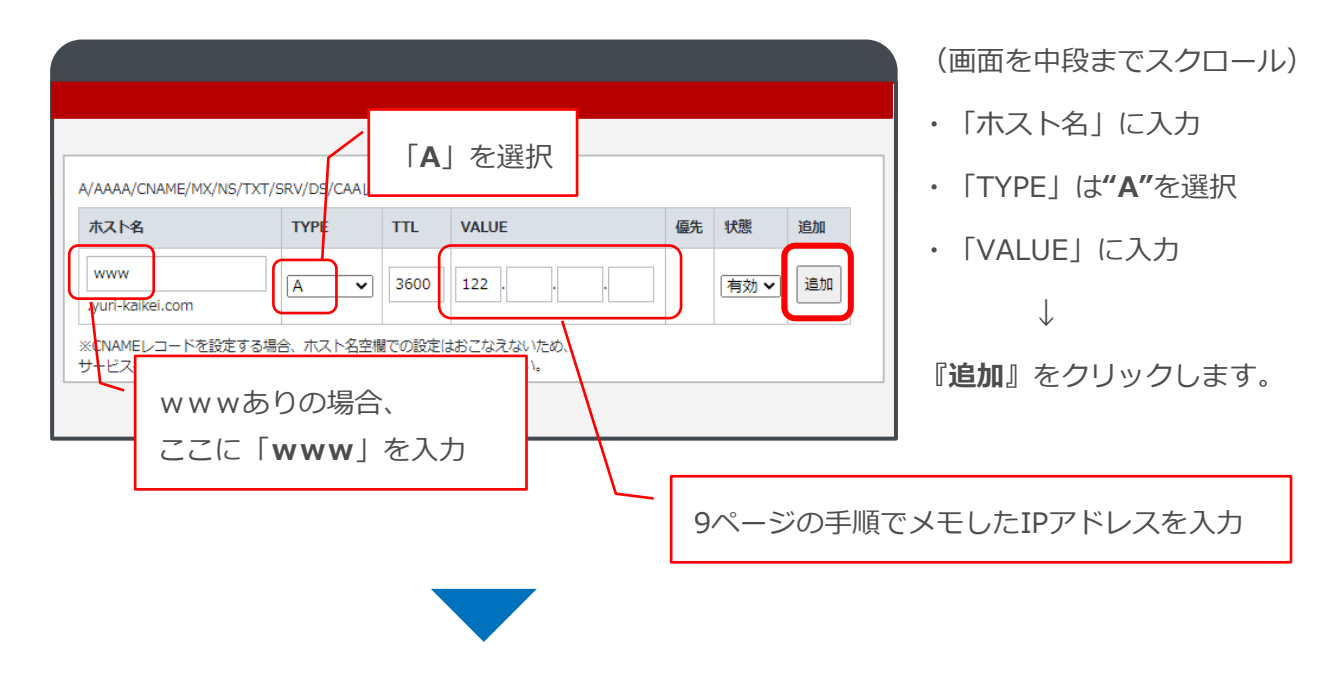

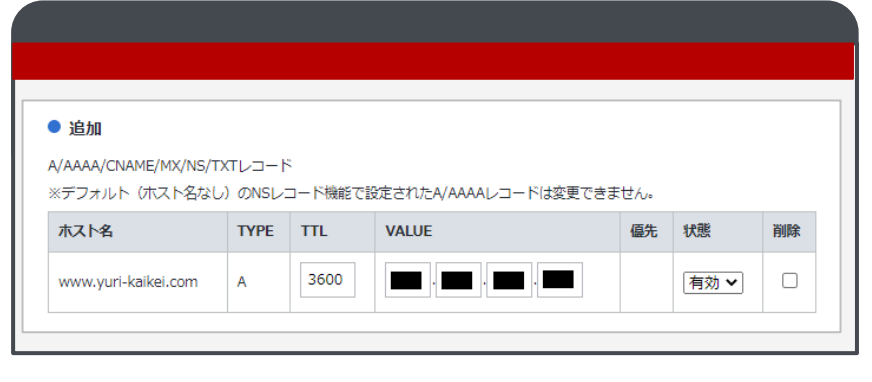

『**追加**』欄に表示されたことを 確認してください。

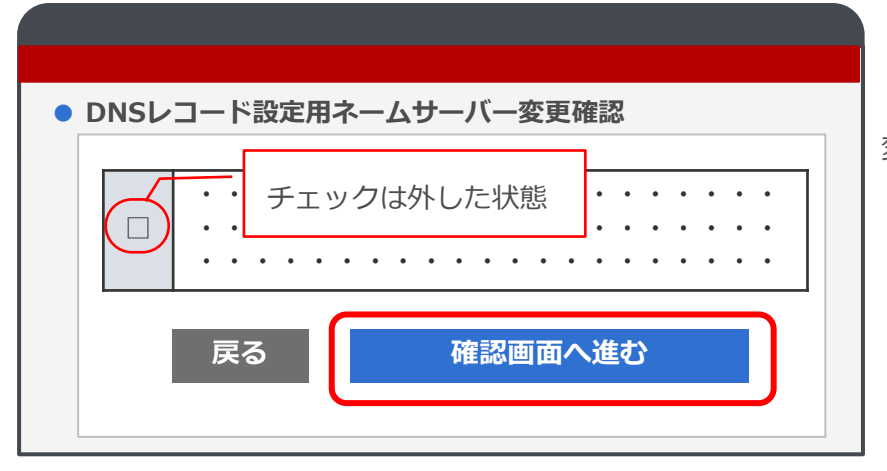

(画面を最下段までスクロール)

「DNSレコード設定用ネームサーバー 変更確認」のチェックは外した状態で

『確認画面へ進む』をクリックします。

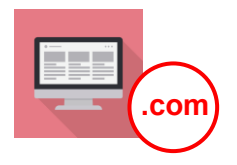

| ネームサ-                                 | ーバー設定変更 |   |
|---------------------------------------|---------|---|
| · · · · · · · · · · · · · · · · · · · |         | • |
| Ē                                     | 戻る 設定する |   |

(画面を最下段までスクロール) 『**設定する**』をクリックします。 ↓

設定完了画面が表示されます。

### DNSの設定は完了です。

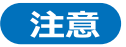

行った設定はインターネット上に徐々に反映していきますので、設定から適用(独自ドメインで ホームページが表示される)まで最大72時間程度かかる場合があります。

ホームページを「https(暗号化通信)」で表示するため、以下の流れで設定を行います。

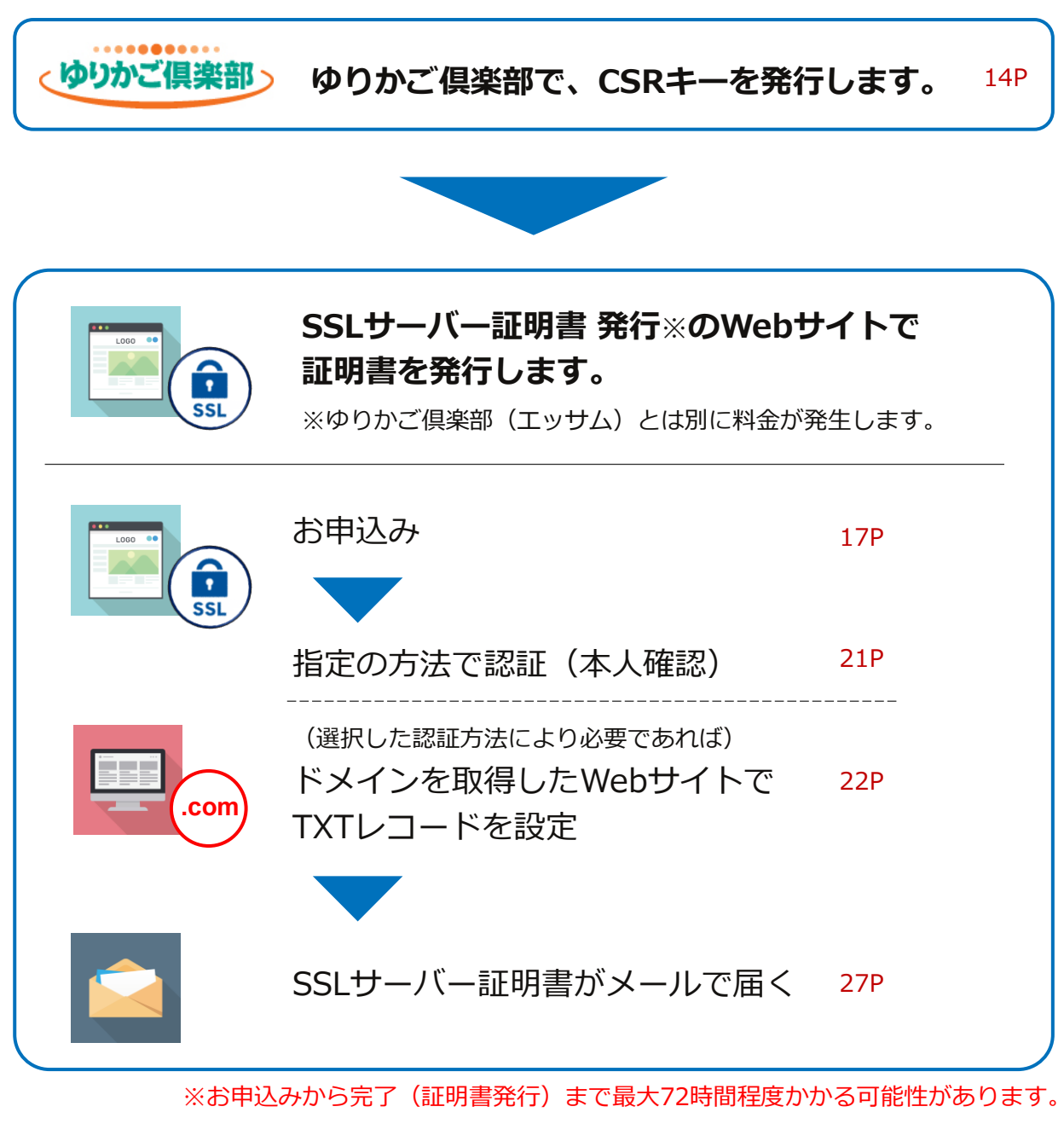

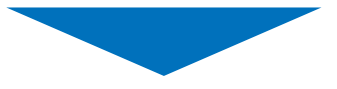

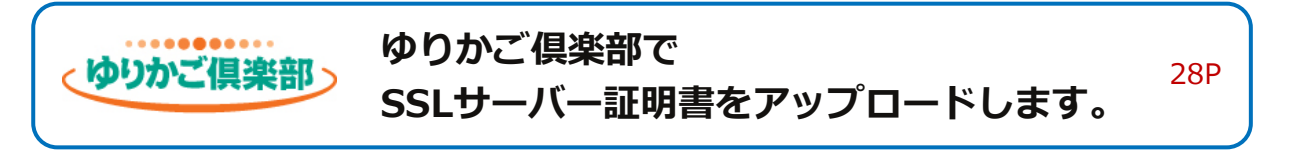

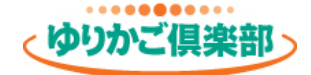

### ゆりかご倶楽部でCSRキーを発行

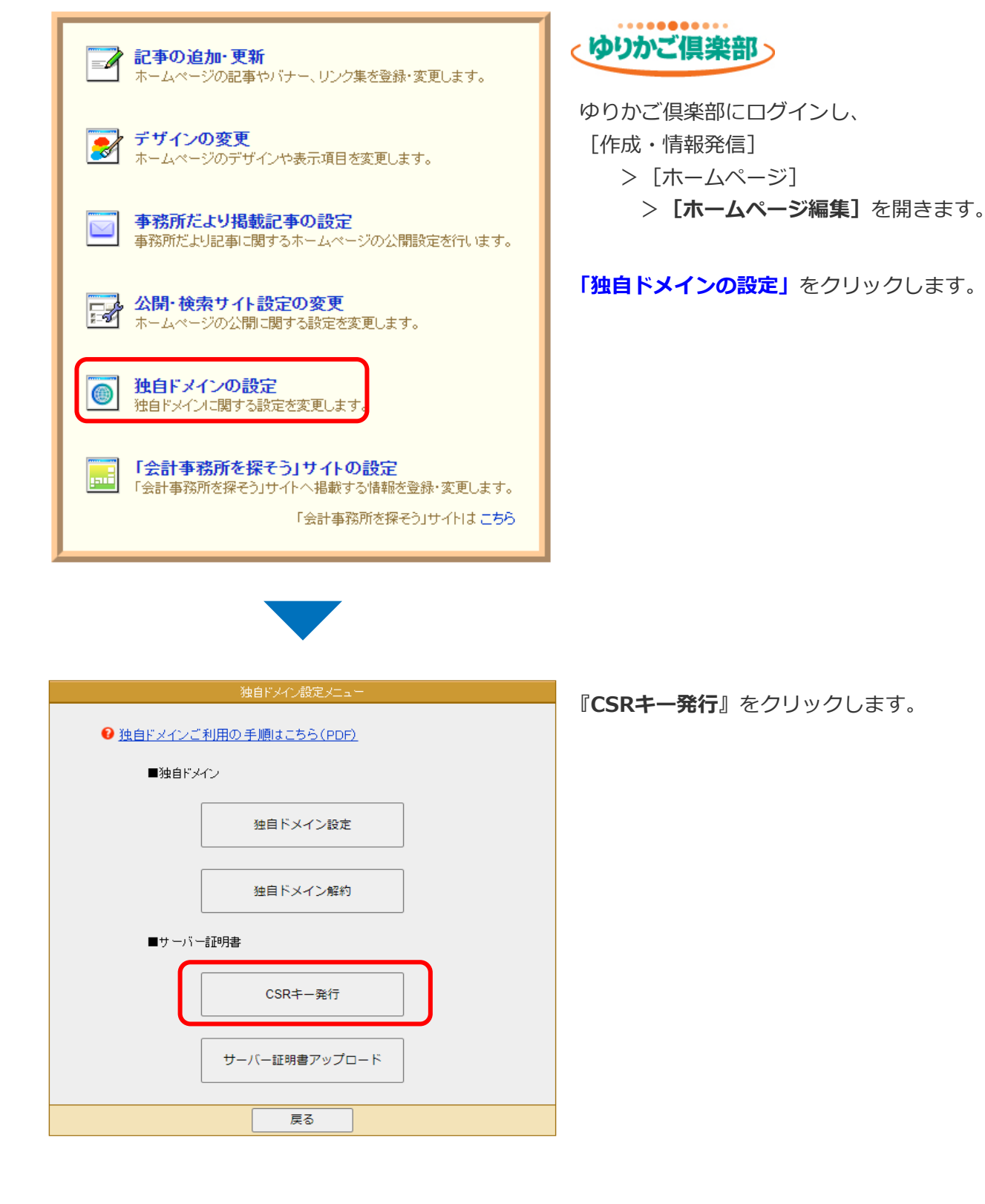

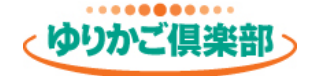

### ゆりかご倶楽部でCSRキーを発行

| CSRキー発行に必要な<br>各項目については以下・<br>② 独自ドメインご利用 | 識別情報をご入力ください。<br>手順の●ページを参照ください。<br>(の手順(PDP)                                 |
|-------------------------------------------|-------------------------------------------------------------------------------|
| CN(コモンネーム)                                | www.yuri-kaikei.com<br>(91) www.yuri-kaikei.com                               |
| O(組織)                                     | Yurikago Kaikei Tax Co<br>例) Yurikago Kaikei Tax Co. / Yuri Accounting Office |
| L(市区町村名)                                  | Chiyoda-ku<br>例) Chiyoda-ku / Osaka-shi                                       |
| S(都道府県名)                                  | Hokkaido<br>例)Hokkaido / Tokyo / Niigata / Osaka / Hyc                        |
| Country (国名)                              | P<br>例)JP                                                                     |
| 《CSR中一情報》                                 | 4F5成                                                                          |
|                                           |                                                                               |

CSR情報入力欄に入力(半角文字)し、 『**作成**』をクリックします。

<CSRキーとは>

SSLサーバー証明書発行のWebサイトで 証明書を発行するために必要な情報です。 下記ヒントを参考に入力してください。

ヒント

| 項目          | 説明                                                          | 入力例                                                                   |
|-------------|-------------------------------------------------------------|-----------------------------------------------------------------------|
| CN (コモンネーム) | ドメインを入力                                                     | www.yuri-kaikei.com                                                   |
|             | 社名、法人名などの英文名称です                                             | -<br>o                                                                |
| O(組織)       | 英語名を登記されている場合は<br>そちらを入力してください。                             | ESSAM CO., LTD<br>Yurikago Kaikei Tax Co.                             |
|             | 登記されていない場合は、<br>事務所の英語表記を決めていた<br>だくか、代表者名を英語で入力<br>してください。 | Yuri Accounting Office<br>Suzuki Kaikei<br>Ichiro Sato                |
| L (市区町村)    | 市区町村をアルファベットで<br>入力。頭文字は大文字。<br>(省略可)                       | Chiyoda-ku<br>Osaka-shi<br>Naka-gun Naka-machi                        |
| S(都道府県)     | 都道府県をアルファベットで<br>入力。頭文字は大文字。                                | Hokkaido、Tokyo、Niigata、<br>Kyoto、Osaka、Hyogo、<br>Tottori、Fukuoka、Oita |
| Country(国)  | 日本を示す2文字を入力                                                 | JP                                                                    |

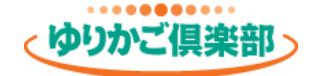

### ゆりかご倶楽部でCSRキーを発行

|                                        | サーバー証明書《CSRキー発行》                  |
|----------------------------------------|-----------------------------------|
| ■CSR情報入力<br>《ディスティングイッシュ<br>以下の情報でCSR+ | <b>-ネーム情報)</b><br>を作成します。よろしいですか? |
| CN(コモンネーム)                             | www.yuri-kaikei.com               |
| O(組織)                                  | Yurikago Kaikei Tax Co            |
| L(市区町村名)                               | Chiyoda-ku                        |
| S(都道府県名)                               | Hokkaido                          |
| Country (国名)                           | JP                                |
|                                        | ОК                                |
|                                        | 戻る                                |

|                                                                                                 | サーバー証明書《CSRキー発行》                                       |  |  |  |
|-------------------------------------------------------------------------------------------------|--------------------------------------------------------|--|--|--|
| ■CSR情報入力<br>《ディスティングイッシュ3<br>CSRキー発行に必要な<br>各項目については以下・<br>● 独自ドメーンご利用                          | にーム情報<br>識別情報をご入力ください。<br>手順の●ページを参照ください。<br>の.手順(PDE) |  |  |  |
| CN(コモンネーム)                                                                                      | www.yuri-kaikei.com                                    |  |  |  |
| O(組織)                                                                                           | Yurikago Kaikei Tax Co                                 |  |  |  |
| L(市区町村名)                                                                                        | Chiyoda-ku                                             |  |  |  |
| S(都道府県名)                                                                                        | Hokkaido                                               |  |  |  |
| Country (国名)                                                                                    | JP                                                     |  |  |  |
| COUNTY CELCY       SP         Rep       CCSR+-It&B         ************************************ |                                                        |  |  |  |
|                                                                                                 | 戻る                                                     |  |  |  |

**『OK**』をクリックします。

CSRキー(アルファベットの長文)が 発行されます。

この情報を SSLサーバー証明書 発行のWebサイトで 利用します。

『**コピー**』をクリックしてください。

※メモ帳などに貼り付けておくと、 後で使いやすいのでオススメです。

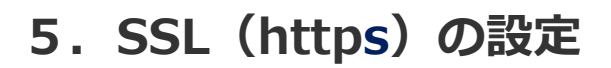

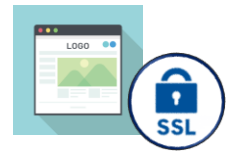

### SSLサーバー証明書 発行のWebサイトで証明書を発行【お申込み】

SSLサーバー証明書 発行サービスのWebサイトで行ってください。 [ゆりかご倶楽部(エッサム)では行えません。]

#### 注意

ゆりかご倶楽部(エッサム)とは別に料金が発生します。料金は各サイトをご確認ください。 一般的に年単位で更新(料金)が必要となりますのでご注意ください。

例として株式会社トリトンの「AlphaSSL」サイトでの手順を掲載いたします。 その他のサイトでSSLサーバー証明書を取得される場合は、各サイトで手順をご確認ください。 操作方法のお問合せは各サイトのサポート窓口へご連絡をお願いいたします。

#### AlphaSSL https://www.toritonssl.com/

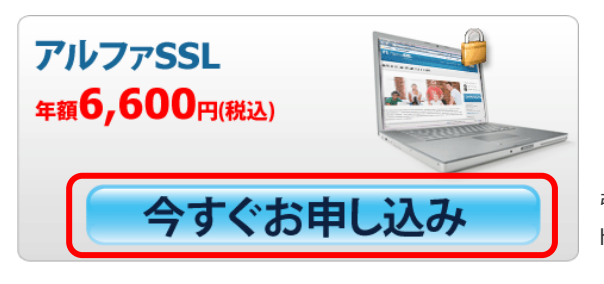

『今すぐお申込み』をクリックします。

引用元:AlphaSSL https://www.toritonssl.com/

| アルファ | SSL |  |
|------|-----|--|
|      |     |  |
|      |     |  |
|      |     |  |
|      | 次へ  |  |

内容を確認して 『**次へ**』をクリックします。

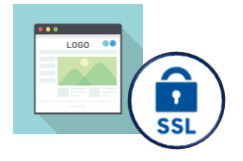

### SSLサーバー証明書 発行のWebサイトで証明書を発行【お申込み】

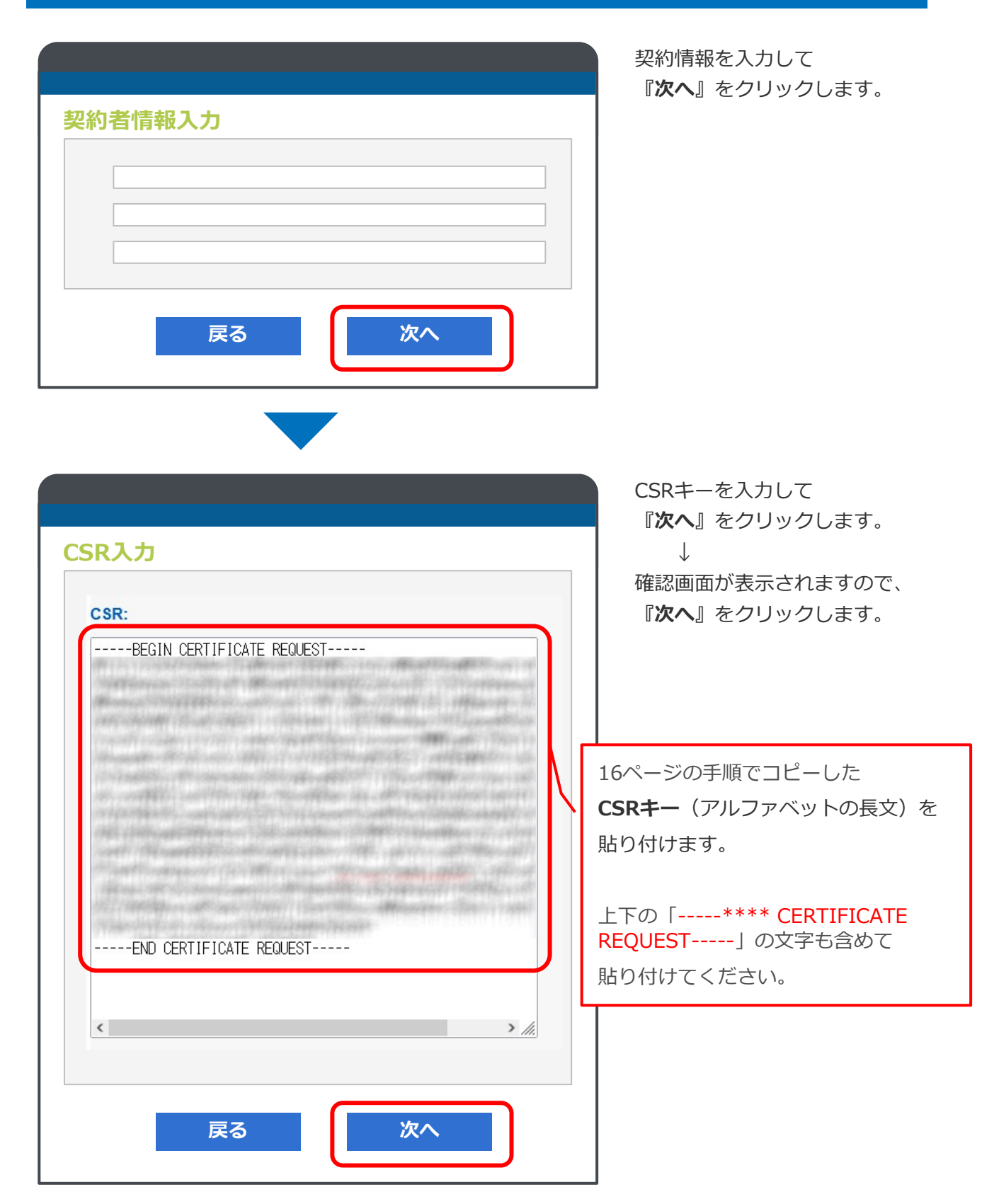

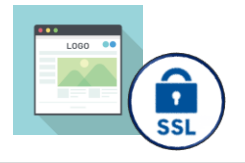

### SSLサーバー証明書 発行のWebサイトで証明書を発行【お申込み】

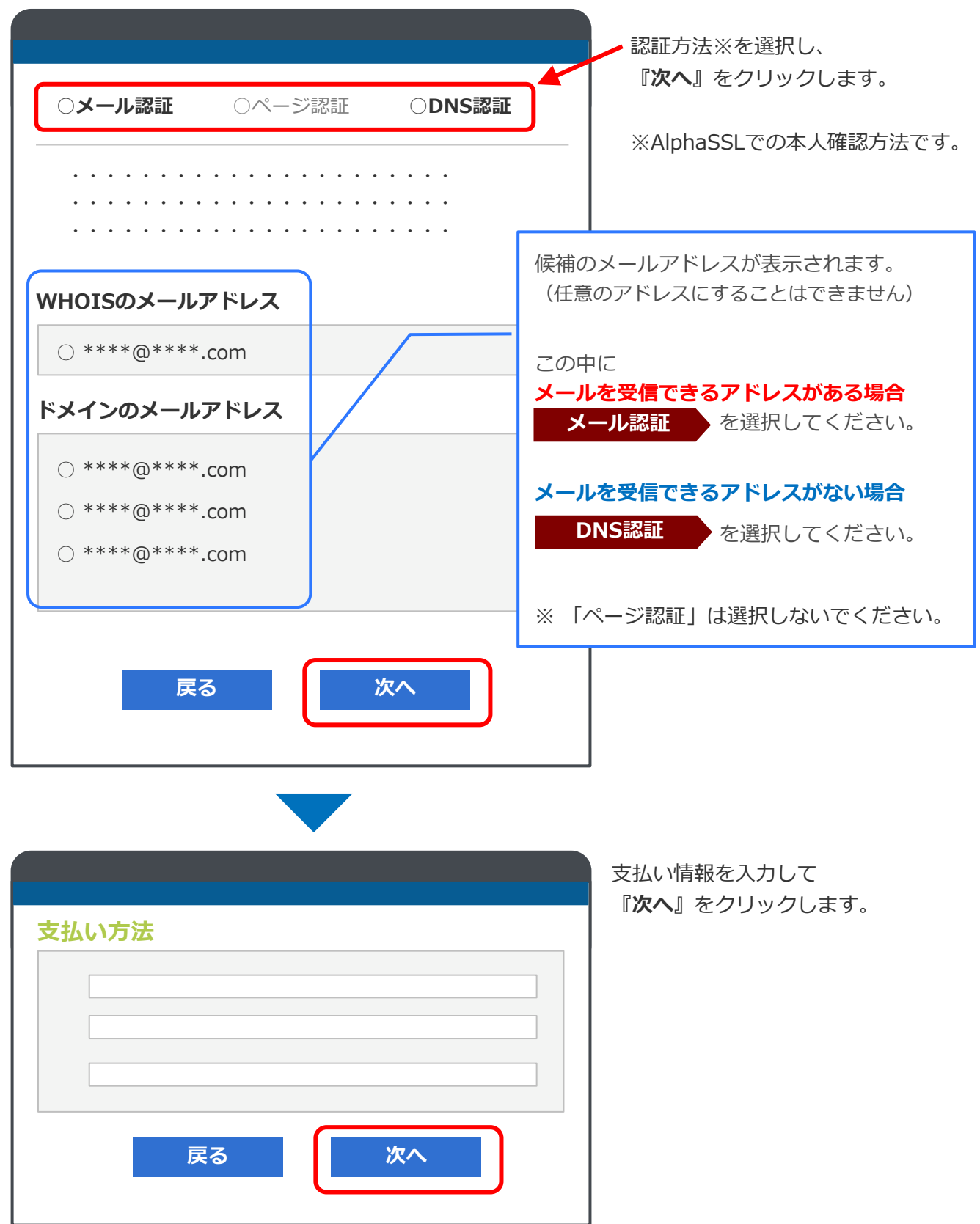

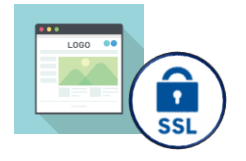

### SSLサーバー証明書 発行のWebサイトで証明書を発行【お申込み】

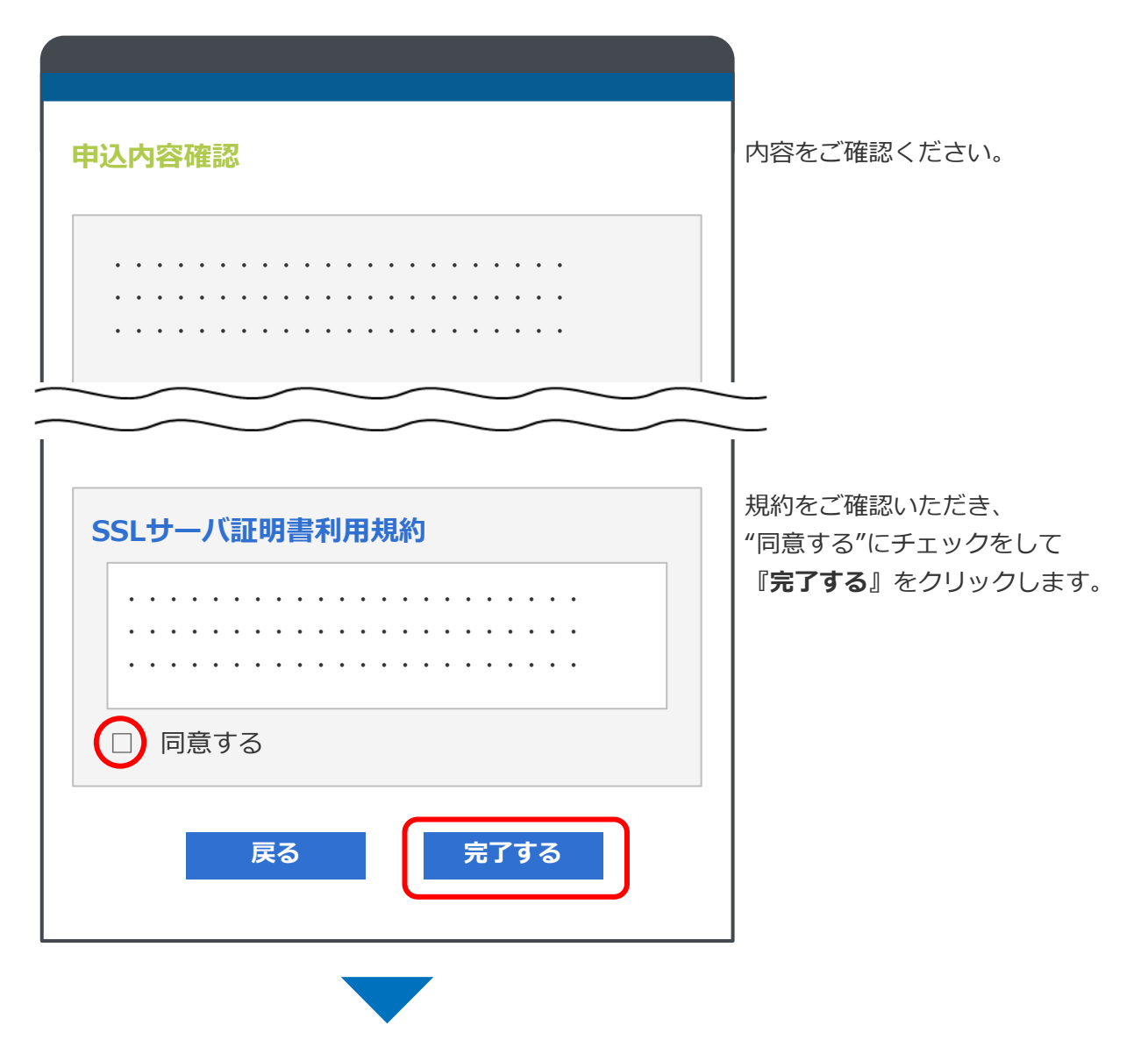

### 申込完了の画面が表示されます。

19ページで選択した認証方法によって、以下のページへ進んでください。

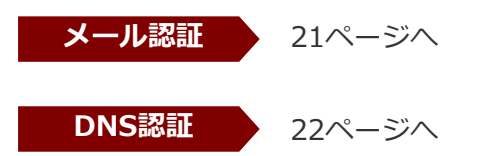

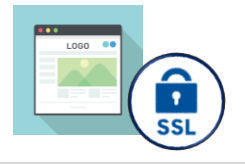

### SSLサーバー証明書 発行のWebサイトで証明書を発行【認証】

メール認証

【件名:アルファSSL/承認手続きのお知らせ】

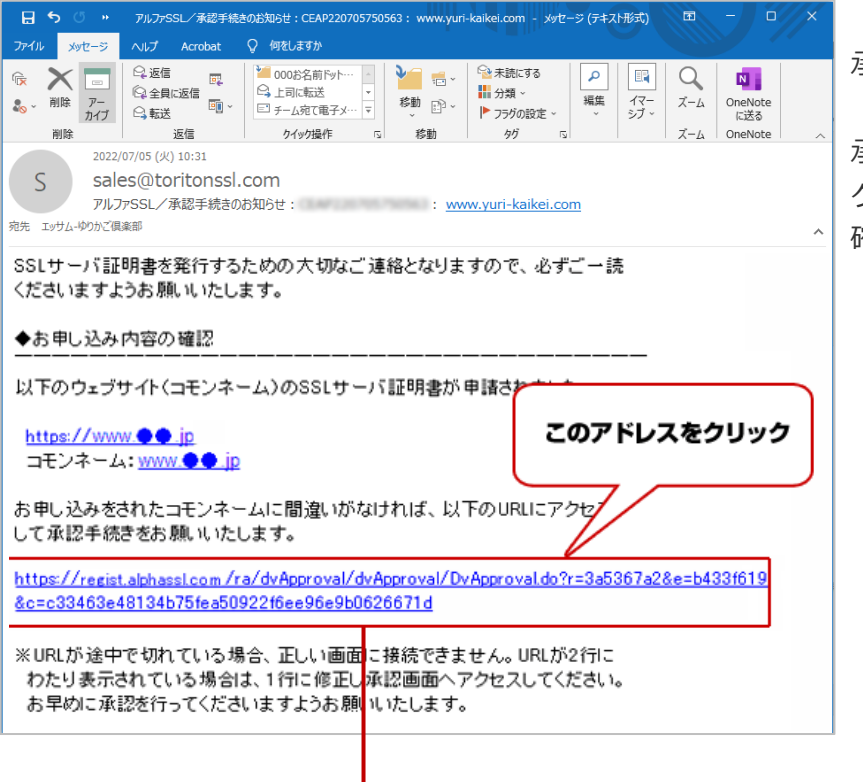

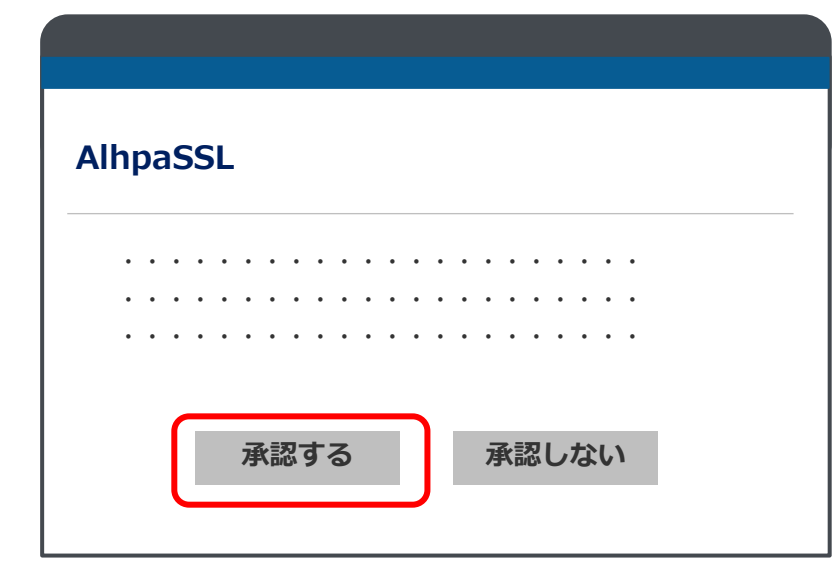

「**メール認証」**を選択した場合、 承認メールが届きます。

承認メールに記載されたURLを クリックし、お申し込み内容 確認画面へお進みください。

『**承認する**』をクリックします。

SSLサーバ証明書がメールで 届きます。

27ページへ進んでください。

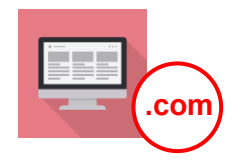

### SSLサーバー証明書 発行のWebサイトで証明書を発行【認証】

DNS認証

#### 【件名:アルファSSL/承認手続きのお知らせ】

| 🔒 ち 🖑 ** アルファSSL/承認手続きのお知らせ:CEAP220705750563: www.yuri-kaikei.com - メッセージ (テキスト形式) 🔯 - ロ X                                                                                                    | 「DNS認証」を選択した場合、                |
|----------------------------------------------------------------------------------------------------|--------------------------------|
| ファイル メッセージ ハルプ Acrobat Q 何をしますか                                                                                                    |                                |
| 会議備         ○         ○         ○         ○         ○         ○         ○         ○         ○         ○         ○         ○         ○         ○         ○         ○         ○         ○         ○         ○         ○         ○         ○         ○         ○         ○         ○         ○         ○         ○         ○         ○         ○         ○         ○         ○         ○         ○         ○         ○         ○         ○         ○         ○         ○         ○         ○         ○         ○         ○         ○         ○         ○         ○         ○         ○         ○         ○         ○         ○         ○         ○         ○         ○         ○         ○         ○         ○         ○         ○         ○         ○         ○         ○         ○         ○         ○         ○         ○         ○         ○         ○         ○         ○         ○         ○         ○         ○         ○         ○         ○         ○         ○         ○         ○         ○         ○         ○         ○         ○         ○         ○         ○         ○         ○         ○ <td></td> |                                |
| 2022/07/05 (火) 10:31                                                                                                    | メール内の <b>"認証文字列"</b> の文字を      |
| S sales@toritonssl.com<br>アルファSSL/承認手続きのお知らせ: : <u>www.yuri-kaikei.com</u>                                                                                                    | コピーしてください。                     |
| 宛先 エッサム・ゆりかご倶楽部 へ                                                                                                    |                                |
| www.yuri-kaikei.com                                                                                                    | ※メモ帳などに貼り付けておくと、               |
|                                                                                                    | 後で使いやすいのでオフラメです                |
| 認証文字列:                                                                                                    | 後に使いたらいのとイスススとら。               |
| 2.以下のURLにアドセスして、DNS 認証文字列を設定したFQDN を正しく違択し、<br>承認手続きを行ってください。<br><u>https://urldefense.profpoint.com/v2/url?u=https-3A_system.globalsign.com_qb_public_certificate_verifydomain.do-3Fp-</u><br><u>3D79ad8b3c04f6c33dates992cb38405428c4ce4d8c&amp;d=DwlCJg&amp;c=WULUN4Qu-xxkftw7uboLp4aEP7ISX_NUH8x4f-</u><br><u>xHulY&amp;r=3IA1ilyYDehTIm2LD0a2QHG02yBP3-ZoyCHoANk8xy&amp;m=mr_hd9dj5-wrH8W88YxEKXw-</u><br>oTgo2y1KiC4z16IPq0o&l=sFOCT01J3aWk4d7JQIa1Vcrr00yIP4ZXtTGGbF6bZDU&e=<br>%URLが途中で切れている場合、正しい画面に接続できません。URLが2行に<br>わたり表示されている場合に1行に修正し承認画面へアクセスしてください。<br>お早めに承認を行ってくださいます。<br>※承認手続きはお申し込み後 30 日以内に行う必要以ございます。<br>30 以内に承認メール内の URLをクリックの上、確認画面へ死数がタンを押してください。<br>30 日を経過                                                                                                    |                                |
| 認証文字列:                                                                                                    | 11/25_901_142381-1181212314412 |

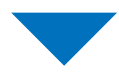

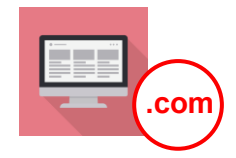

ドメインを取得したWebサイトを開き、 設定を行ってください。

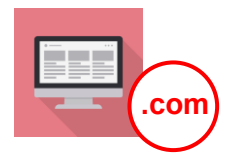

SSLサーバー証明書 発行のWebサイトで証明書を発行【認証】

#### ドメインを取得したWebサイトを開き、TXTレコードの設定を行ってください。

例として「お名前.com」サイトでの手順を掲載いたします。 その他のサイトでドメインを取得された場合は、各サイトで手順をご確認ください。 操作方法のお問合せは各サイトのサポート窓口へご連絡をお願いいたします。

注意 お名前.comでレンタルサーバーをご契約された場合、設定が異なります。 「独自ドメイン(レンタルサーバー設定)」マニュアルを参照ください。 https://www.yurikago.net/hp/help/domain\_rs.pdf

#### https://www.onamae.com/ お名前.com

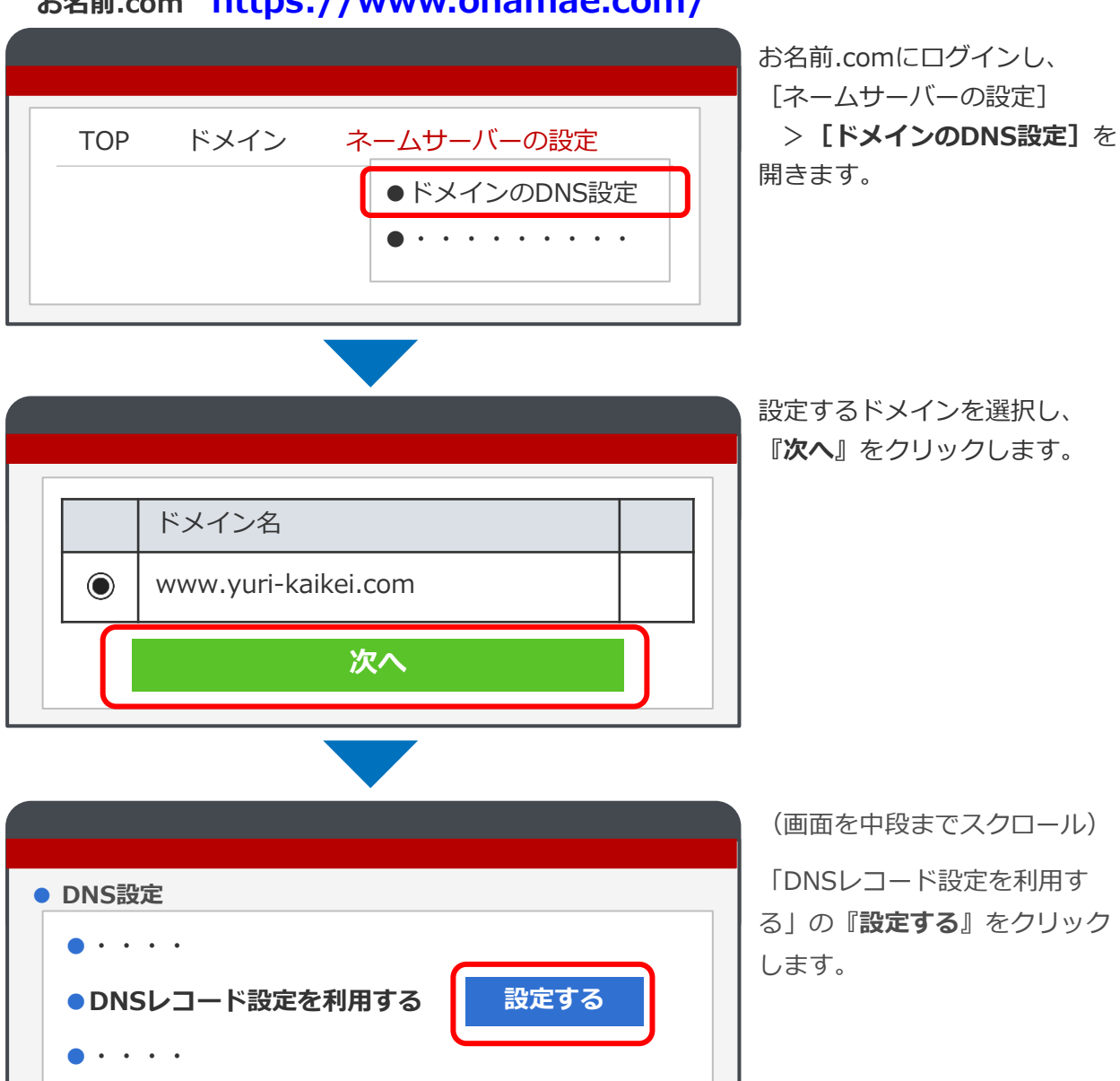

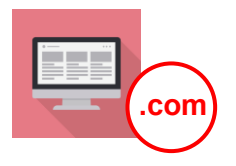

|                                                                                              | (画面を中段までスクロール)            |
|----------------------------------------------------------------------------------------------|---------------------------|
|                                                                                              | ・「木スト名」に入力                |
|                                                                                              | ・「TYPE」は <b>"TXT"</b> を選択 |
| ホスト名 TYPE TTL VALUE 値先 状態 追加<br>www<br>www<br>TXT マ 3600 _globalsign-domain-verificat 有効  追加 | ・「VALUE」に入力               |
| ※CNAMEレコードを設定する場合、ホスト名空間での設定はおこなえないため                                                        | ↓                         |
| wwwありの場合、                                                                                    | 『 <b>追加</b> 』をクリックします。    |
| ここに「www」を入力                                                                                  |                           |
| 22ページの手順                                                                                     | 頁でコピーした <b>認証文字列</b> を入力  |
|                                                                                              |                           |

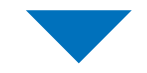

|   |                                       |                |              |                              |      |      |    | 『追加』欄に表示されたことを |
|---|---------------------------------------|----------------|--------------|------------------------------|------|------|----|----------------|
|   |                                       |                |              |                              |      |      |    | 確認してください。      |
|   | ● 追加                                  |                |              |                              |      |      |    |                |
|   | A/AAAA/CNAME/MX/NS/T<br>※デフォルト(ホスト名なし | XTレ⊐ー<br>いのNSレ | ド<br>/コード機能で | 設定されたA/AAAAレコードは変更できま        | €せん₀ |      |    |                |
|   | ホスト名                                  | TYPE           | TTL          | VALUE                        | 優先   | 状態   | 削除 |                |
|   | www.yuri-kaikei.com                   | тхт            | 3600         | _globalsign-domain-verificat |      | 有効 🗸 |    |                |
| Т |                                       |                |              |                              |      |      |    | -              |

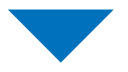

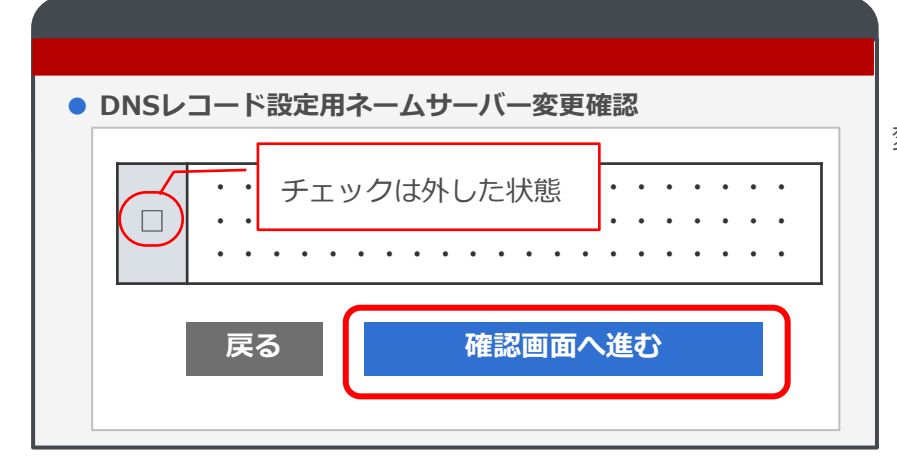

(画面を最下段までスクロール)

「DNSレコード設定用ネームサーバー 変更確認」の**チェックは外した状態**で

『確認画面へ進む』をクリックします。

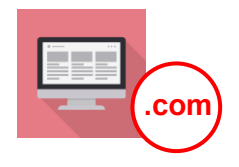

|        | · · · · · · · · · · · · · · · · · · · |             |                                       |
|--------|---------------------------------------|-------------|---------------------------------------|
|        |                                       | • • • • • • | · · · · · · · · · · · · · · · · · · · |
| •••••• |                                       |             |                                       |

(画面を最下段までスクロール) 『**設定する**』をクリックします。 ↓

設定完了画面が表示されます。

#### 注意

こちらの設定から適用(次ページの作業が行える)までは、 最大72時間程度かかる場合があります。ご注意ください。

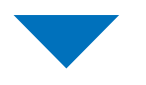

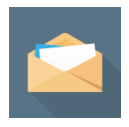

【**アルファSSL/承認手続きのお知らせ**】(22ページ)の メールを再度開いてください。

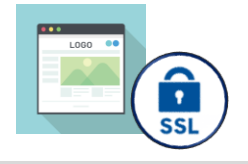

### SSLサーバー証明書 発行のWebサイトで証明書を発行【認証】

DNS認証

【件名:アルファSSL/承認手続きのお知らせ】

| 日 5 の アルファSSL/承認手続きのお知らせ:CEAP220705750563: www.yuri-kaikei.com - メッセージ                                                                                                    | (テキスト 再度メールを開きます。                                                                                                    |
|----------------------------------------------------------------------------------------------------|----------------------------------------------------------------------------------------------------|
| ファイル メッセージ ヘルプ Acrobat 💡 何をしますか                                                                                                    |                                                                                                    |
| ○         ○         ○         ○         ○         ○         ○         ○         ○         ○         ○         ○         ○         ○         ○         ○         ○         ○         ○         ○         ○         ○         ○         ○         ○         ○         ○         ○         ○         ○         ○         ○         ○         ○         ○         ○         ○         ○         ○         ○         ○         ○         ○         ○         ○         ○         ○         ○         ○         ○         ○         ○         ○         ○         ○         ○         ○         ○         ○         ○         ○         ○         ○         ○         ○         ○         ○         ○         ○         ○         ○         ○         ○         ○         ○         ○         ○         ○         ○         ○         ○         ○         ○         ○         ○         ○         ○         ○         ○         ○         ○         ○         ○         ○         ○         ○         ○         ○         ○         ○         ○         ○         ○         ○         ○         ○         ○ | <ul> <li>メールに記載されたURLを</li> <li>クリックし、お申し込み内容</li> </ul>                                                                |
| 2022/07/05 (火) 10:31<br>sales@toritonssl.com<br>アルファSSL/承認手続きのお知らせ: : <u>www.yuri-kaikei.com</u><br>症先 ェッサム-ゆりかご倶楽部<br>www.yuri-kaikei.com<br>yuri-kaikei.com                                                                                                    | 唯認画面へお進みくたさい。                                                                                                    |
| 認証文字列:<br>2.以下の URL にアクセスして、DNS 認証文字列を設定した FQDN を正しく選択し、<br>承認手続きを行ってください。                                                                                                    | シレスをクリック                                                                                                    |
| https://urldefense.proofpoint.com/v2/url?u=https-3A_system.globalsign.com_qb_public_certificate<br>3D79ad8b3c04f6c33da7e892cb38405428c4ce4d8c&d=DwlCJg&c=WULUN4Qu-xxkfkw7uboLp4aEP7<br>xHuiY&r=3iA1ilyYDehThm2LD0a2QHG02yBP3-ZoyCHoANk8xvg&m=mr_hd9dj5-rwfBW88YxEKXw-<br>oTqo2y1KiC4z16lPqOo&s=sFOCT01j3aWk4d7JQia1Vcrr00yiP4ZXtTGGbF6bZDU&e=<br>※URLが途中で切れている場合、正しい画面に接続やきません。URLが2行に                                                                                                    | e_veri<br>7ISX_I                                                                                                    |
|                                                                                                    | 『 <b>承認する</b> 』をクリックします。                                                                                                |
| DNS認証                                                                                                    | <b>SSLサーバ証明書</b> がメールで<br>届きます。                                                                                         |
|                                                                                                    | 27ページへ進んでください。                                                                                                    |
| <pre>   www.yuri-kaikei.com</pre>                                                                                                    | 注意<br>『承認する』をクリックしても<br>画面が進まない場合                                                                                       |
| 承認する                                                                                                    | <ul> <li>こららのTF乗かけえるまで、</li> <li>最大72時間程度かかる場合が</li> <li>あります。</li> <li>承認されない場合は、日を改めて</li> <li>作業を行ってください。</li> </ul> |

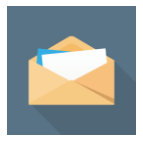

### 発行したSSLサーバー証明書をゆりかご倶楽部に登録

#### 【件名:[アルファSSL]サーバ証明書発行のお知らせ】

| · · · · · · · · · · · · · · · · · · ·                                                                                                    | ×        |
|----------------------------------------------------------------------------------------------------|----------|
| ファイル メッセージ ヘルプ 🖓 何をしますか                                                                                                    |          |
| 2022/07/11 (月) 14:19                                                                                                    |          |
| ς sales@toritonssl.com                                                                                                    |          |
| [アルファSSL]サーバ証明書発行のお知らせ/                                                                                                    |          |
|                                                                                                    |          |
| 宛先 エッサムーゆりかご倶楽部                                                                                                    | ^        |
| ◆証明書                                                                                                    |          |
|                                                                                                    |          |
| BEGIN CERTIFICATE                                                                                                    |          |
| MIGO2CCBSOgAwiBAgIMrMQVSsiCfIT+REZ3MA0GC5qGSib3DQEBCwUAMEwxCzAU                                                                                                    |          |
| BgNVBAYTAiJFMRiteFwYDVQQKExBHbGBYWxTaWiduIG52LXNhMSIwIAYDVQQDExiB                                                                                                    |          |
| bHBoYVNTTCBDQSAtlFNIQTI1NIAtlEcyMB4XDTIyMDcxMTA1MTgzOVoXDTi2MDgx                                                                                                    |          |
| MjA1MTgzOFowMjEcMBoGA1UEAxMTd3d3Ln11cmita2Fpa2VpLmNvbTCCA5IwDQY1                                                                                                    |          |
| KoZINveNAQEBBQADggEPADCCAQuCggEBAN2b9Q+N+JrSM2V8EygMP1M/11VG1Kg                                                                                                    |          |
| MitApkigbLaiKs7biL/SMXGWpi7cu3DopcuK2GAg7h7tQ6ap2ab6/01sVjDC/MA1k                                                                                                    |          |
| 12rHd2qHJK2rDuLnmeJ4uj8tPlaqxyQDkitn8V5eghD+lak0QhNuAnuFBGLA                                                                                                    |          |
| W120MAEDM2+0EDMAEDM2/2004F18W108F0/W120M240/USA2F                                                                                                    |          |
| Tenterining opport product operation (Three / government of the opport of the opport o |          |
| ADWARDP BIDD 1 ADMOBULT BHURDOWNY S DUNT OD CHNOTING UP TO ADMONISCH ADMONISCH ADMONIS |          |
| BoAChidodHRacOBuc2VidXII, mdsb23hbHNo22du/V294, 5NhV2VudCBnc2FacQhh                                                                                                    |          |
| c2hhMmcyc/Eu/Y3/0MOUGCCxGAOUFBcABhliodHRwOi8ub2NccDlu22xvYmFac2in                                                                                                    |          |
| b/5/b20vZ3NnbH8vYXNvYTJrM/EXBgNVH5AEUD80MEIGCi+GAQQ8vD/8CgrwNDAv                                                                                                    |          |
| Bgp/BgEFBQcCARYmaHR0cHM6Ly83d3cu22xvYmFsc2nbi5jb20vcmVwb3NpdG8y                                                                                                    |          |
| #58+CAYGZ4EMAQ/BMAkGA1UdE=QCMAA+PwYDVR0/BDg=NiA0x0KgMIYu#HR0xDox                                                                                                    |          |
| L2NybC5nbG8YWkcaWduLmNvb59ncy9nc2FscGhhc2hhMmcyLmNybDAa8gNVHREE                                                                                                    |          |
| F2AVghN3d3cueXVya51/YWir2WiruY29tM80GA1Ud/QQWM8QGCCxGAQUF8wM88agr                                                                                                    |          |
| BgEFBQcDAjAfBgNVHSMEGDAWgBT1zdU8CFD5aid8t5faVoPmadio8cAdBgNVHQ4E                                                                                                    |          |
| FgQUvw675ibi,/PSV3/hSwv/hGyUC9CgwggGA8gor8gEEAd25AgQC8II8cASCAINw8                                                                                                    |          |
| ag83AOg+0No+9QY1MudXKLyJaBkD08vREWvs62nhd31tBr1uAAA8gauy8y8AAAQD                                                                                                    |          |
| AEgurRgihAPpwz65sv2kqhofLdzF66NUY0L+7EkOMUsuEED5fvCa6A/EA4dvpL/DY                                                                                                    |          |
| $oFX \\ aFUt) = oUR3UKXdH4aub + eximph = [N+UAdwBrU3asMHAxGdZAKRRFH33FRarRHARDHARDHARDHARDHARDHARDHARDHARDHARDHAR$                                                                                                    |          |
| 2QLBACkGjblimjf2EwAAAYHrsgUcAAAEAwBIMEYCiQCy5h21k4V6WtOlewNaPIX8                                                                                                    |          |
| IN55KJyAc/EBCR3qKDaliwhAlhzgNYRdIAv8wCGWdiS6y2vCNfMyVqMLE/FL9r3                                                                                                    |          |
| X59OAHYAs3N35+GEUPh(httPgbwffCUp5LbPnDAuH3PADDhi2p2bAAAG867IG2AAA                                                                                                    |          |
| BAMARISP ALLABOLQOIRTHIMMEPPIBICB/701AETPILIS981+ulx312E4C0860493                                                                                                    |          |
| DOUTHELINVINVENTEMISZZYGEVEQYXWIRKIEMAOUCSEUSESDQEBOWUAARBAQCY                                                                                                    |          |
| Dente Louist Aproniment LEBEZTUR, IND + Instalary standard public development of Apple 2010 W2 +1<br>white under a standard in Eulard with Tradicatory and a standard public and a standard public of the standard p                                                                                                    |          |
| Centre of the second of the second of the se |          |
| 28/28/XA42w0PVBM2windowE0v8C1v0vKT300vCUr7825evT8NDBbb62000                                                                                                    |          |
| chd36cmi.UVEmbMiccvillmGoFopu/3cPG17/386.unRCuc/SDd1V./uAc.taBET.9L/u/                                                                                                    |          |
| 2xbGPVCxGosM1WRbh/a                                                                                                    |          |
| END CERTIFICATE                                                                                                    |          |
|                                                                                                    | <b>T</b> |

SSLサーバ証明書がメールで届きます。

メールには

- ◆証明書
- ◆中間証明書

の2種類(アルファベットの長文)が 記載されています。

※「証明書+中間証明書(PKCS7形式)」 は使用しません。

それぞれ別にコピーし、 ゆりかご倶楽部でアップロードします。

メールとゆりかご倶楽部の画面を 両方開いて作業を行ってください。

このようなアルファベットの長文が SSLサーバ証明書です。

上下の

「-----\*\*\*\* CERTIFICATE-----」の 文字も含めてコピーしてください。

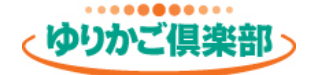

### 発行したSSLサーバー証明書をゆりかご倶楽部に登録

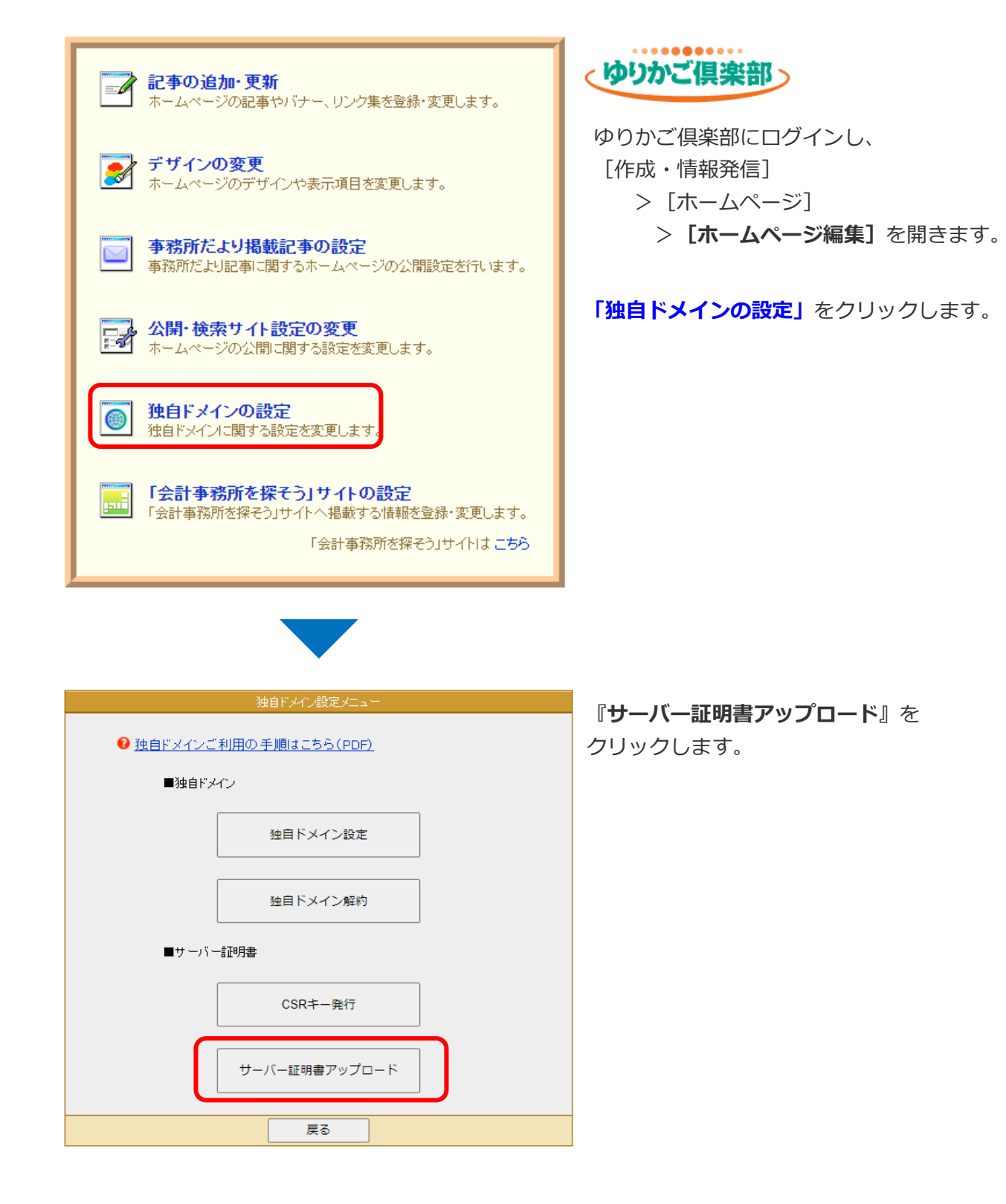

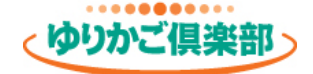

#### 発行したSSLサーバー証明書をゆりかご倶楽部に登録

◆「証明書」「中間証明書」欄にそれぞれ入力し、『証明書アップロード』をクリックします。

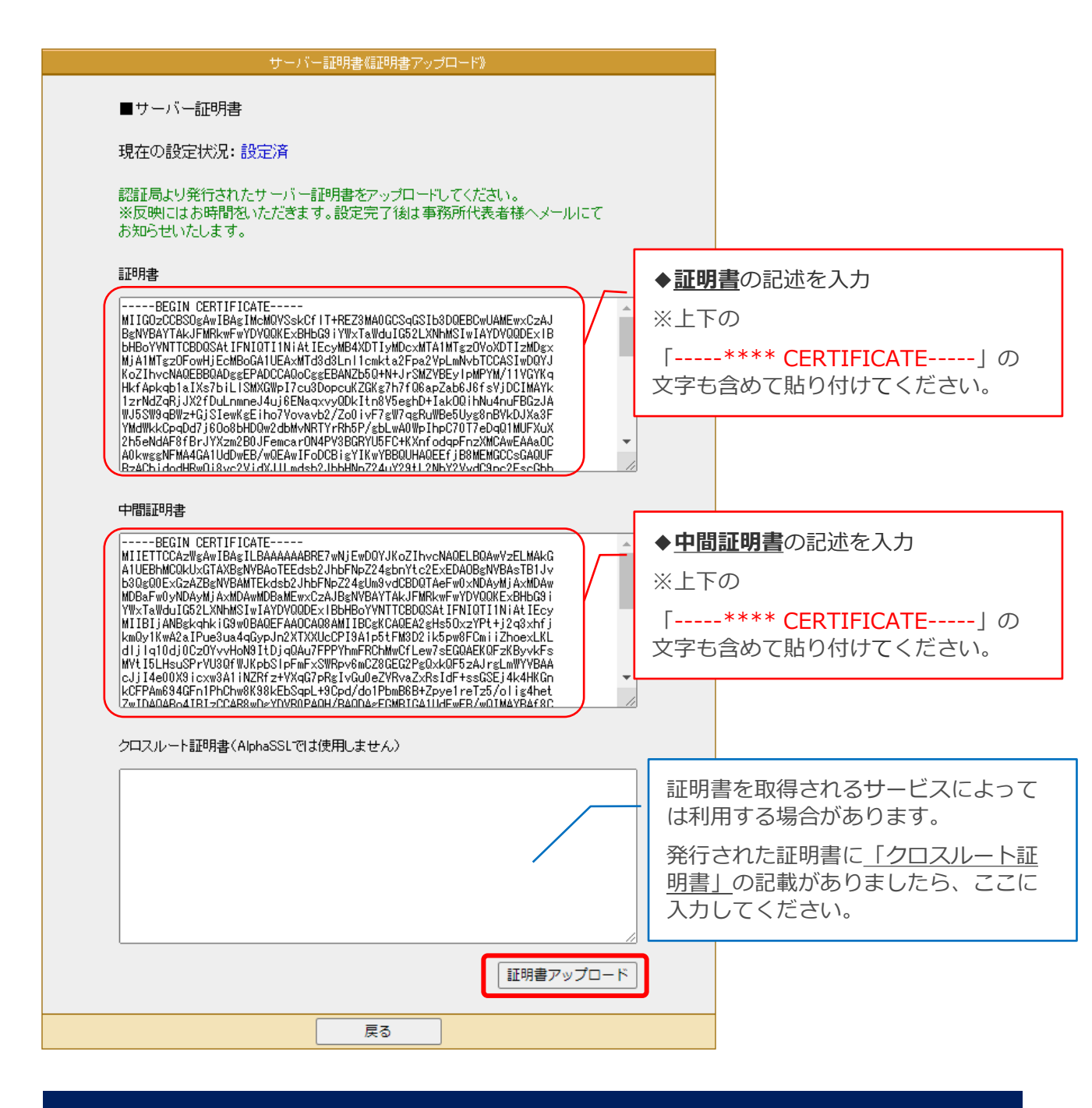

これでお客様の作業は完了です。 エッサムで各種設定の後、独自ドメインが表示されます。 しばらくお待ちいただけますようお願いいたします。

## 6.ご解約時の操作

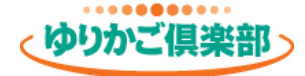

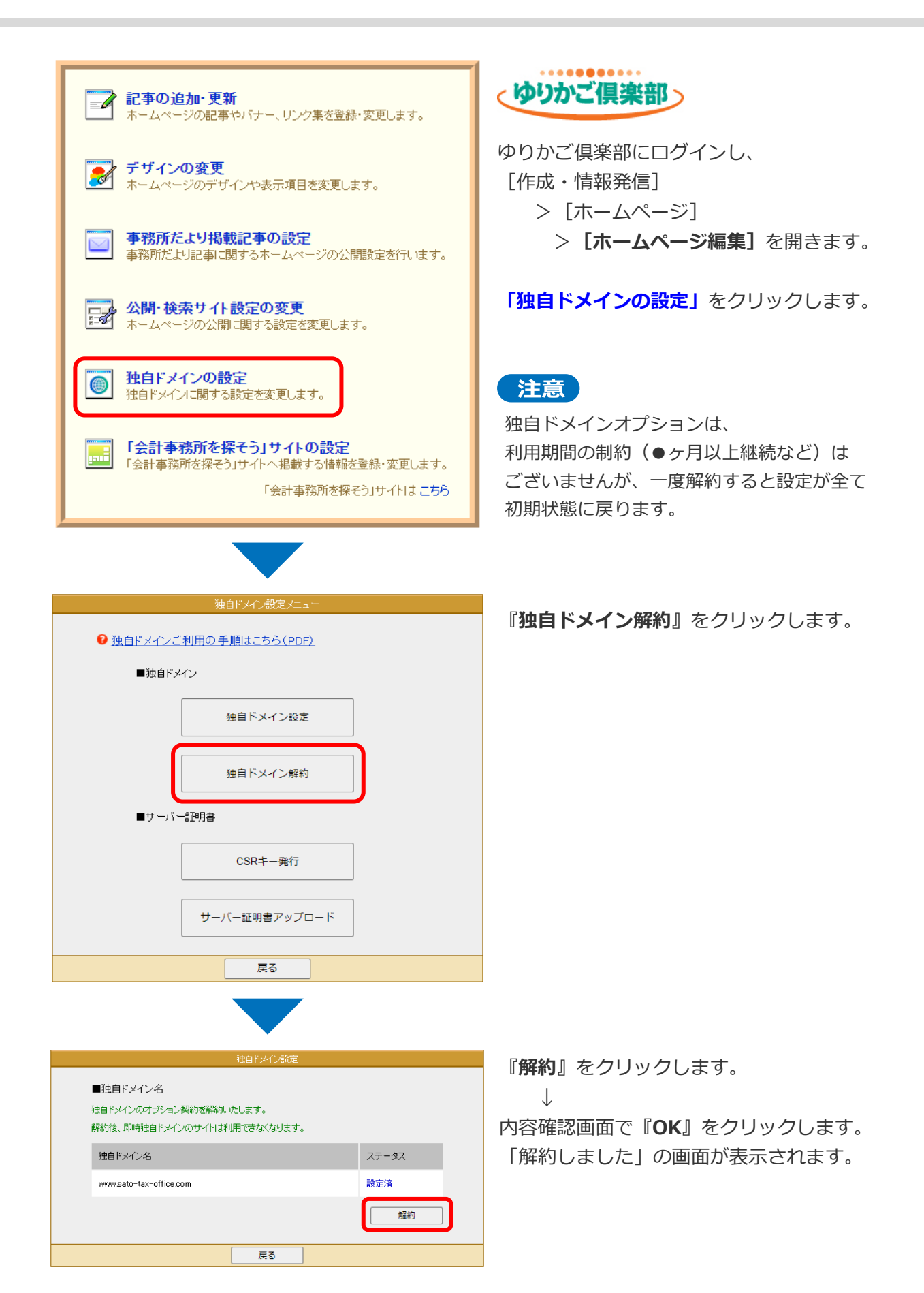

## 6.ご解約時の操作

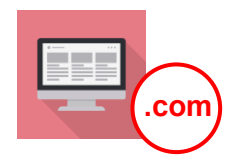

#### DNS設定の削除

#### ドメインを取得したWebサイトを開き、【DNS設定の削除】を行ってください。

例として「お名前.com」サイトでの手順を掲載いたします。 その他のサイトでドメインを取得された場合は、各サイトで手順をご確認ください。 操作方法のお問合せは各サイトのサポート窓口へご連絡をお願いいたします。

#### お名前.com

### https://www.onamae.com/

| TOP       ドメイン       ネームサーバーの設定         ●ドメインのDNS設定       ●・・・・・・・・   | お名前.comにログインし、<br>[ネームサーバーの設定]<br>> <b>[ドメインのDNS設定]</b> を<br>開きます。  |
|-----------------------------------------------------------------------|---------------------------------------------------------------------|
| ドメイン名<br>・<br>www.yuri-kaikei.com<br>次へ                               | ドメインを選択し、<br>『 <b>次へ</b> 』をクリックします。                                 |
| <ul> <li>DNS設定</li> <li>・・・・</li> <li>DNSレコード設定を利用する 設定する </li> </ul> | (画面を中段までスクロール)<br>「DNSレコード設定を利用す<br>る」の『 <b>設定する</b> 』をクリック<br>します。 |

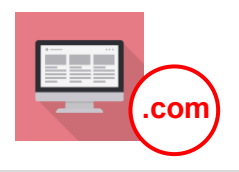

| ・登録済み<br>/AAAA/CNAME/MX/NS/T | ХТレ⊐−1 | ŕ      |                               |    |      |    |
|------------------------------|--------|--------|-------------------------------|----|------|----|
| デフォルト (ホスト名なし                | ) のNSレ | コードは削除 | /変更がおこなえません。                  |    |      |    |
| ホスト名                         | TYPE   | TTL    | VALUE                         | 優先 | 状態   | 削除 |
| yuri-kaikei.com              | NS     | 86400  | 01.dnsv.jp                    |    | 有効 🖌 |    |
| yuri-kaikei.com              | NS     | 8640C  | 02.dnsv.jp                    |    | 有効 🖌 |    |
| yuri-kaikei.com              | NS     | 8640C  | 03.dnsv.jp                    |    | 有効 🗸 |    |
| yuri-kaikei.com              | NS     | 86400  | 04.dnsv.jp                    |    | 有効 🖌 |    |
| www.yuri-kaikei.com          | A      | 3600   | 122 .                         |    | 有効 🖌 |    |
| www.vuri-kaikei.com          | тхт    | 3600   | _globalsign-domain-verificati |    | 有効マ  |    |

(画面を下段までスクロール)

以下IPアドレスの入力されている欄の 「削除」 にチェックします。 **122.**×××. ××. ××

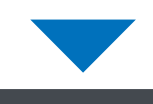

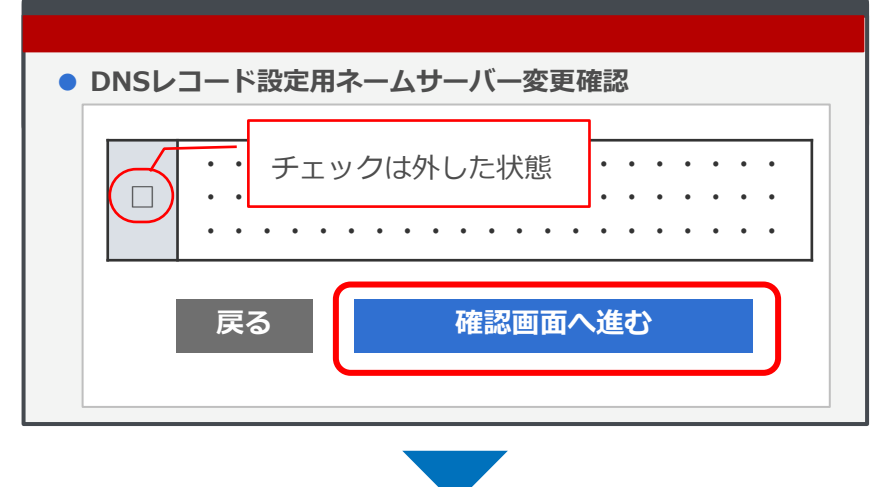

(画面を最下段までスクロール) 「DNSレコード設定用ネームサーバー 変更確認」のチェックは外した状態で 『確認画面へ進む』をクリックします。

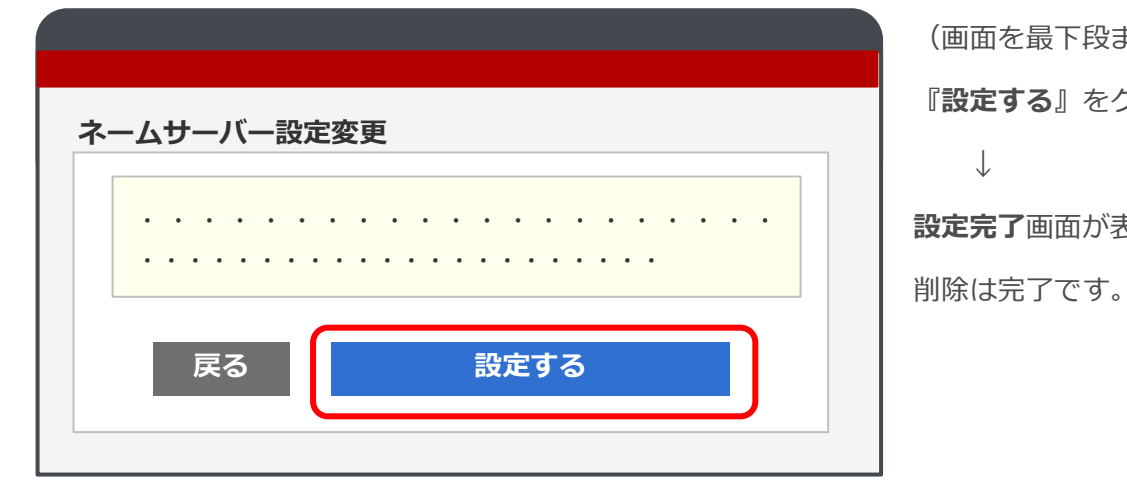

(画面を最下段までスクロール) 『設定する』をクリックします。  $\downarrow$ 設定完了画面が表示されます。

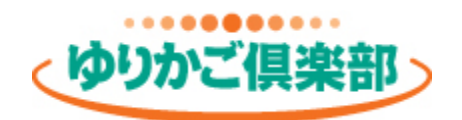

# https://www.yurikago.net/